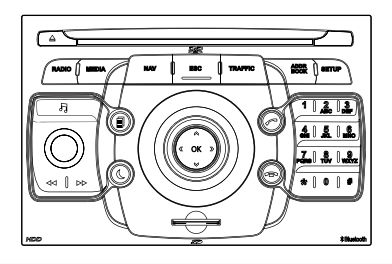

# NaviDrive 3D

**GPS EUROPA** 

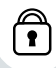

Uw NaviDrive 3D is zodanig gecodeerd dat deze uitsluitend in uw auto functioneert. Raadpleeg het CITROËN-netwerk als u het systeem voor gebruik in een andere auto wilt laten configureren.

ļ

Om veiligheidsredenen mag de bestuurder handelingen die zijn volledige aandacht vragen uitsluitend uitvoeren bij stilstaande auto.

Na het afzetten van de motor schakelt uw NaviDrive 3D zichzelf tijdens de overgang naar de energiespaarstand uit om te voorkomen dat de accu ontladen raakt.

Bepaalde functies die in deze handleiding worden beschreven, zullen in de loop van het jaar beschikbaar zijn.

# INHOUD

| <ul> <li>01 Basisfuncties</li> </ul>      | blz. 2  |
|-------------------------------------------|---------|
| <ul> <li>02 Algemene werking</li> </ul>   | blz. 4  |
| <ul> <li>03 Navigatie</li> </ul>          | blz. 7  |
| <ul> <li>04 Verkeersinformatie</li> </ul> | blz. 15 |
| ●05 Radio                                 | blz. 16 |
| <ul> <li>06 Multimediaspelers</li> </ul>  | blz. 17 |
| ●07 Bellen                                | blz. 22 |
| <ul> <li>08 Configuratie</li> </ul>       | blz. 27 |
| • 09 Gesproken commando's en              |         |

bediening onder het stuurwiel blz. 28

- 10 Menustructuren displays blz. 31
- Veelgestelde vragen: middelste bladzijden

# 01 BASISFUNCTIES BEDIENINGSPANEEL NaviDrive 3D

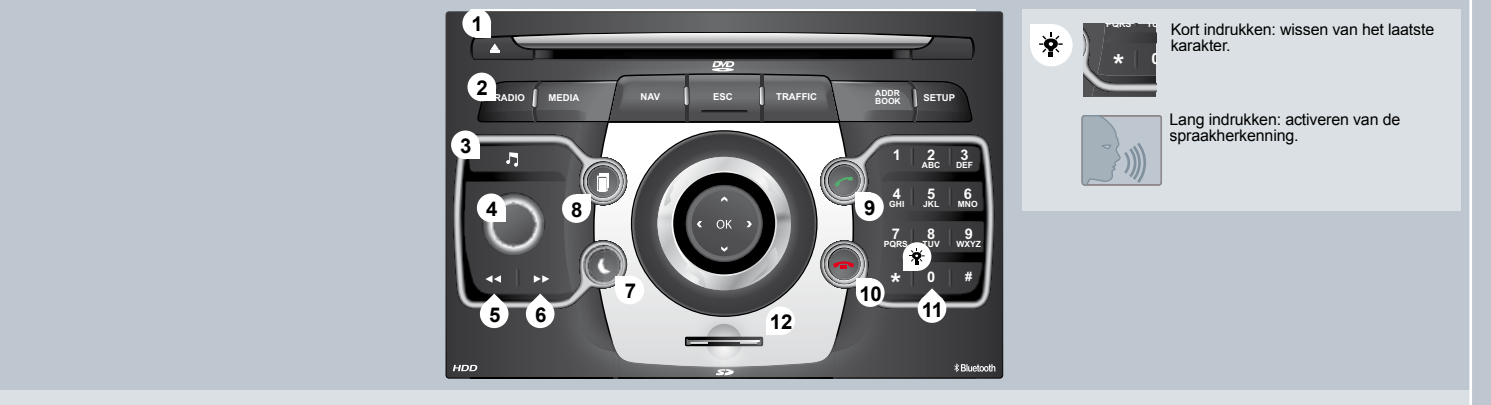

- 1. CD uitwerpen.
- RADIO: Toegang tot het menu RADIO. Weergave van de lijst met zenders in alfabetische volgorde (FM-band) of in volgorde van frequentie (AM-band).

MEDIA: Toegang tot het menu MEDIA (audio-CD, Jukebox, AUX-ingang). Weergave van de tracklijst. Wijzigen van geluidsbron.

NAV: toegang tot het menu NAVIGATIE en weergave van de laatst gekozen bestemmingen.

ESC: Annuleren van de bewerking. Lang indrukken: terugkeren naar de hoofdweergave.

TRAFFIC: toegang tot het menu VERKEER (zie rubriek 02 en 10 voor meer informatie over deze functie). ADDR BOOK: toegang tot het menu ADRESBOEK (zie rubriek 7. 10 voor meer informatie over deze functie).

SETUP: toegang tot het menu SETUP (configuratie) (zie rubriek 02 en 10 voor meer informatie over deze functie). Lang indrukken: GPS-dekking.

- Audio-instellingen (balans/fader, bassen/hoge tonen, muzieksfeer...).
- 4. Volumeregeling. Kort indrukken: geluid onderbreken.
- Automatisch zoeken naar radiozenders met een lagere frequentie. Selecteren van het vorige nummer op de CD of de vorige MP3.
- Automatisch zoeken naar radiozenders met een hogere frequentie. Selecteren van het volgende nummer op de CD of de volgende MP3.

Normale weergave of zwart scherm.

- Selecteren van het achtereenvolgens weergeven op het scherm KAART/NAV (tijdens navigatie)/TEL (tijdens een gesprek)/RADIO of MEDIA tijdens het afspelen.
- GESPREK BEANTWOORDEN: toegang tot het menu TELEFOON. Bluetooth-verbinding, accepteren inkomend gesprek.
- OPHANGEN: toegang tot het menu TELEFOON. Gesprek beeindigen of inkomend gesprek weigeren, Bluetooth-verbinding. toegang tot het menu TELEFOON
- 11. Numerieke toetsen van de telefoon, 10 voorkeuzezenders radio.
- 12. SD-kaartlezer.

# **BASISFUNCTIES 01**

### **NAVIGATIETOETS NaviDrive 3D**

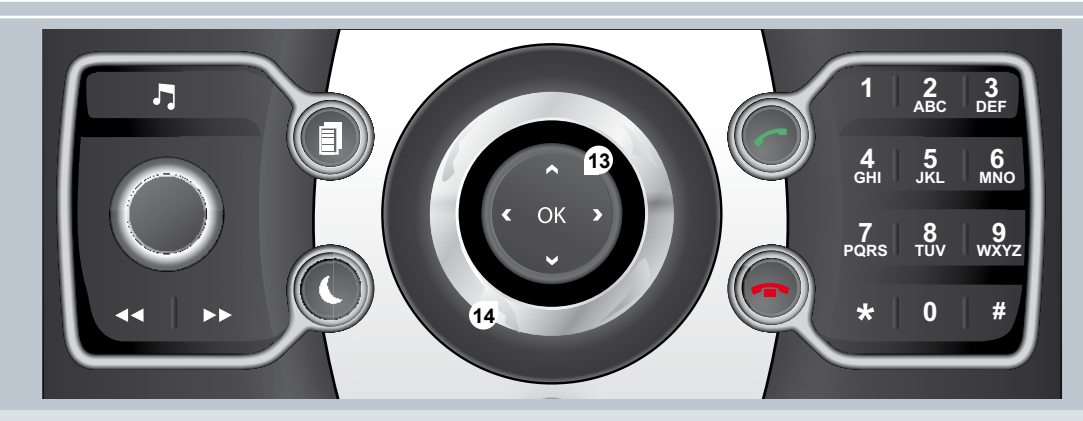

13. OK: bevestigen van het op het display geselecteerde item.

- 4-weg navigatietoets: druk naar links of naar rechts:

Bij radioweergave: vorige/volgende frequentie selecteren.

Bij mediaweergave: vorige/volgende track selecteren.

Bij weergave van kaart of navigatie: horizontaal verplaatsen van de kaart.

- 4-weg navigatietoets: druk op omhoog/omlaag.

Bij radioweergave: vorige/volgende voorkeuzezender selecteren. Bij mediaweergave: vorige/volgende MP3- of CD-map selecteren.

Bij weergave van kaart of navigatie: verticaal verplaatsen van de kaart.

Verder gaan naar de volgende bladzijde of terugkeren naar de vorige bladzijde.

14. Draaien aan de draaiknop:

Bij radioweergave: selecteren van de vorige/volgende voorkeuzezender in de lijst.

Bij mediaweergave: vorige/volgende MP3- of CD-track selecteren.

Bij weergave van kaart of navigatie: in-/uitzoomen op de kaart.

# 02 ALGEMENE WERKING WEERGAVE AFHANKELLIK VAN CONTEXT

Door meerdere keren achter elkaar op de toets MODE te drukken, kunt u kiezen voor de volgende weergaven:

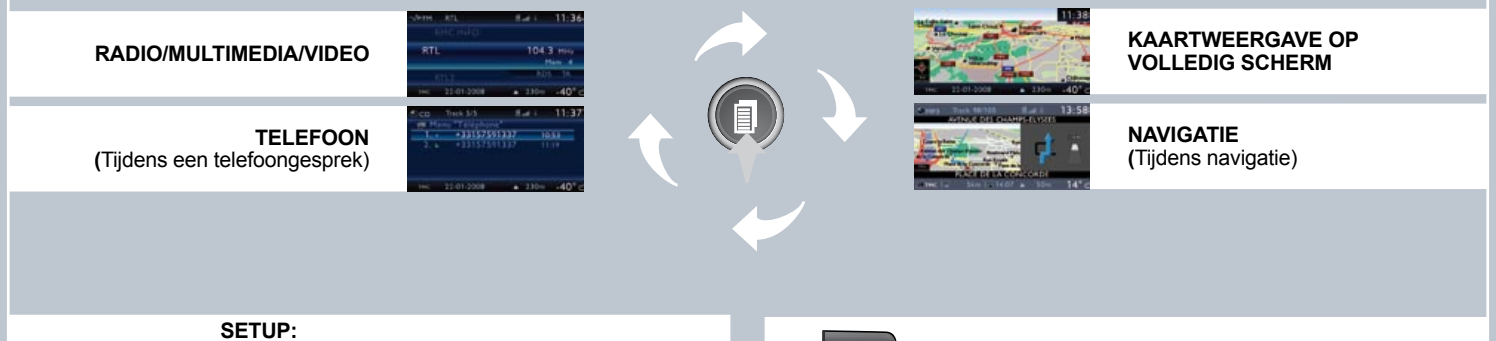

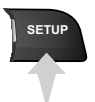

Toegang tot het menu SETUP: taalkeuze, stemfuncties, steminstellingen (rubriek 09), datum en tijd, weergave, eenheden en systeeminstellingen Lang indrukken: toegang tot het GPS-bereik en de demo-mode.

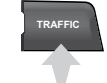

VERKEER: Toegang tot het menu VERKEER: weergave van actuele verkeersberichten

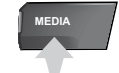

i

MEDIA: Menu Audio-DVD Menu Video-DVD

Gebruik voor het schoonmaken van het display een zacht, niet-schurend doekje (bijvoorbeeld een brillendoekje) zonder schoonmaakmiddel.

Raadpleeg voor een gedetailleerd overzicht van de keuzemogelijkheden de rubriek "Menustructuren displays" in deze handleiding.

֯-

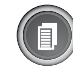

# ALGEMENE WERKING 02 WEERGAVE AFHANKELIJK VAN DE CONTEXT

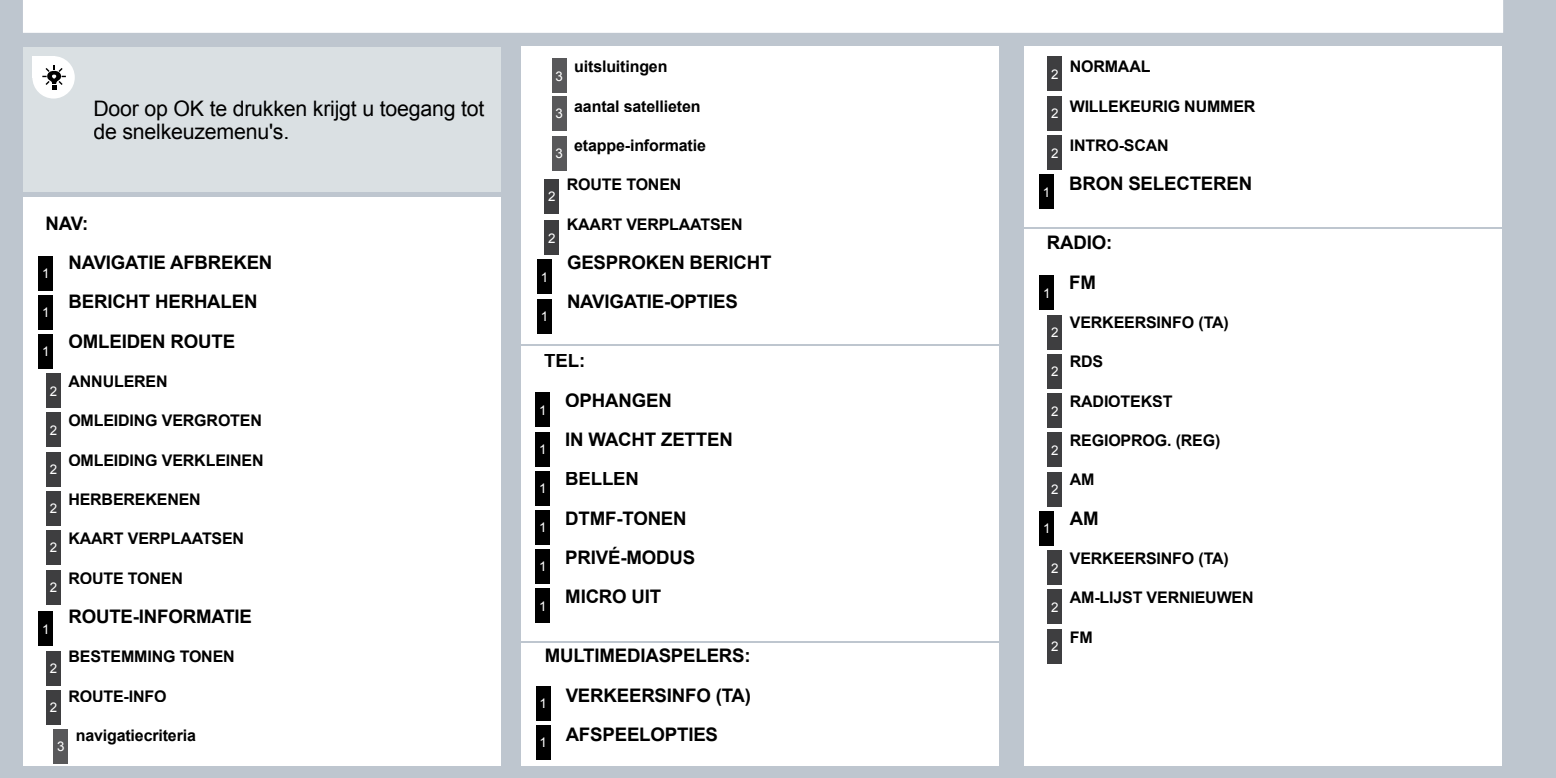

# 02 ALGEMENE WERKING

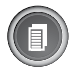

### WEERGAVE AFHANKELIJK VAN DE CONTEXT

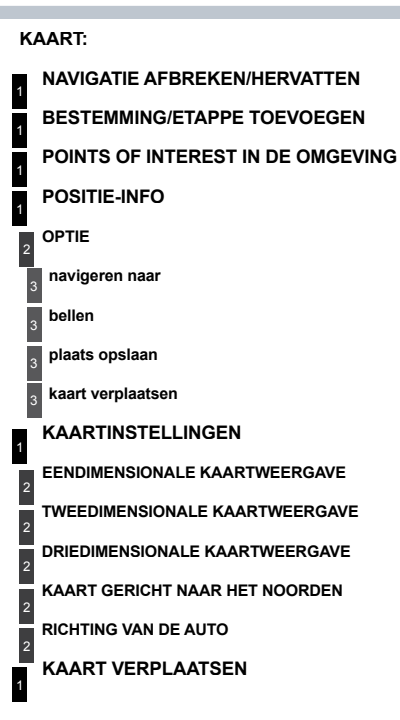

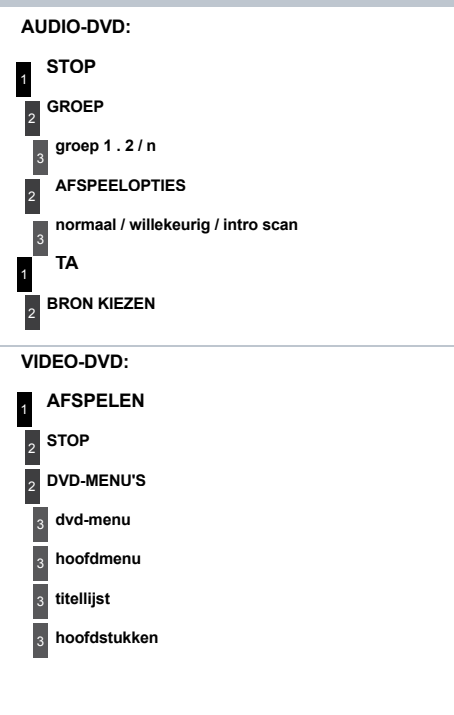

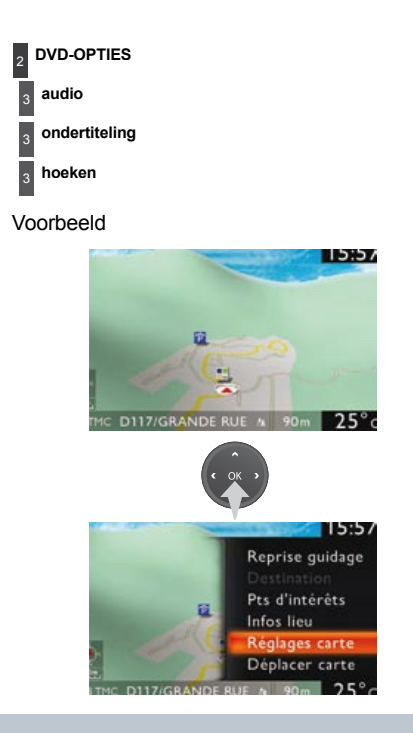

# **03 NAVIGATIE**

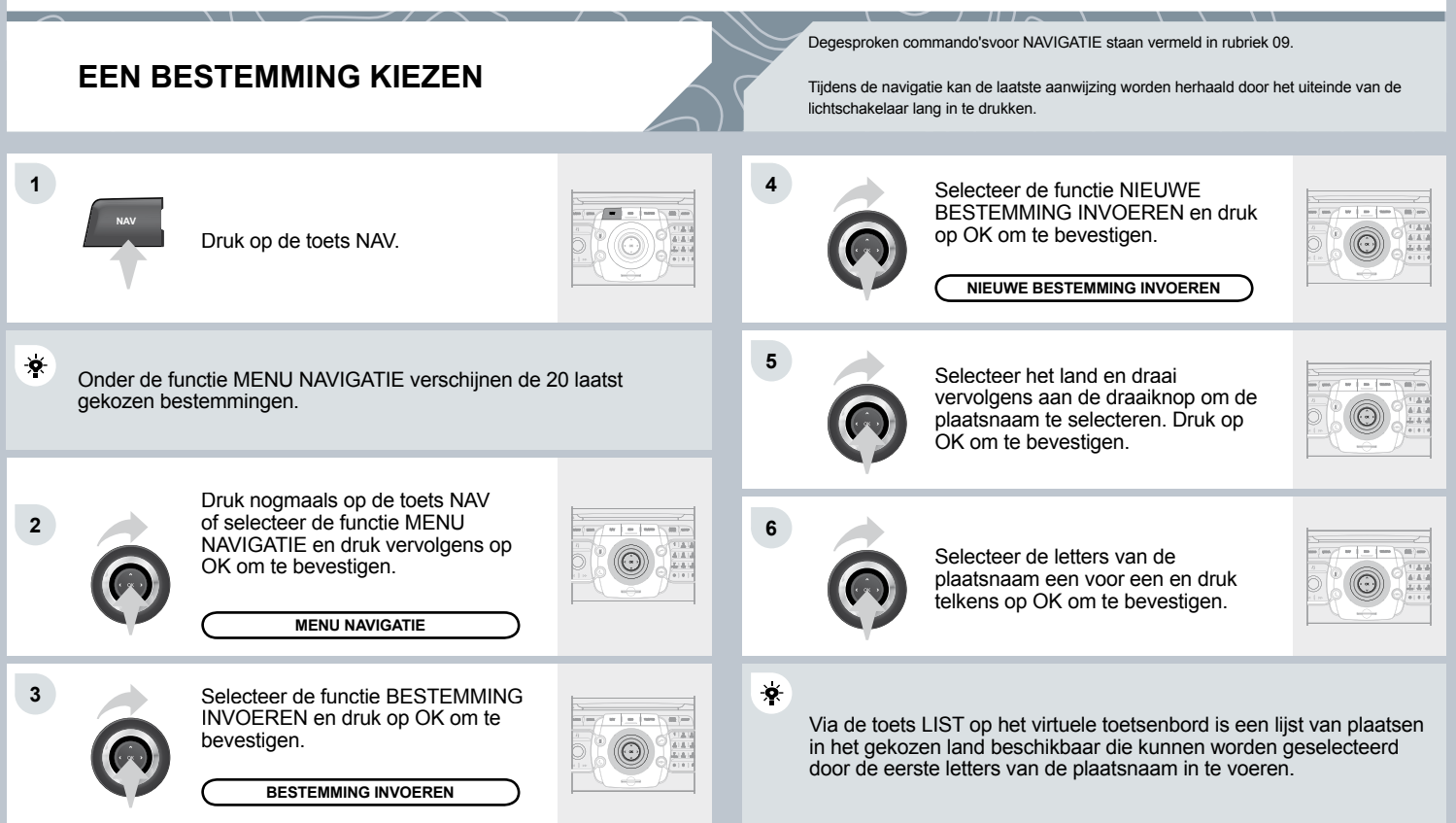

Met de 4-richtingen navigatietoets is het mogelijk de kaart te verplaatsen. Met het snelkeuzemenu van KAART VOLLEDIG SCHERM is het mogelijk de oriëntatierichting te kiezen. Druk op OK, selecteer vervolgens KAARTINSTELLINGEN en bevestig.

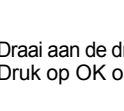

Draai aan de draaiknop en selecteer OK. Druk op OK om te bevestigen.

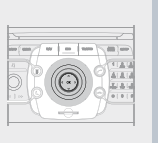

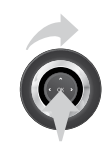

9

11

\*

Selecteer vervolgens NAVIGATIE STARTEN en druk op OK om te bevestigen.

NAVIGATIE STARTEN

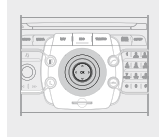

\*

8

7

Voor een snellere invoer is het mogelijk rechtstreeks een postcode in te voeren via de functie POSTCODE.

Gebruik het virtuele toetsenbord om de letters en cijfers in te voeren.

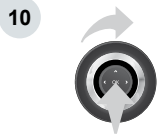

Selecteer de navigatiecriteria: SNELSTE ROUTE, KORTSTE ROUTE of COMPROMIS TIJD/ AFSTAND en druk op OK om te bevestigen.

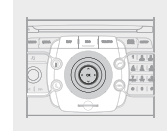

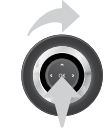

Herhaal de stappen 5 t/m 7 om de STRAATNAAM en het HUISNUMMER in te voeren.

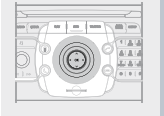

\*

Selecteer de functie TOEVOEGEN AAN ADRESBOEK om het ingevoerde adres in het geheugen op te slaan. Druk op OK om de selectie te bevestigen.

De NaviDrive 3D kan maximaal 4000 contactgegevens opslaan.

Fr kan ook een bestemming worden geselecteerd vanuit het

Selecteer de route die overeenkomt

met de kleur van de weergegeven

ADRESBOEK of vanuit LAATST GEKOZEN BESTEMMINGEN, door het selecteren van een kruispunt, stadscentrum, geografische coördinaten of een plaats rechtstreeks op de kaart.

ADRESBOEK

LAATST GEKOZEN BESTEMMINGEN

# **03 NAVIGATIE**

### **NAVIGATIEOPTIES**

Tijdens de weergave van de kaart op het scherm kunnen de "kaartinstellingen" worden geselecteerd, en vervolgens "eendimensionale weergave/tweedimensionale weergave/driedimensionale weergave/ horizon richting het noorden/horizon richting de auto". De driedimensionale weergave van de bebouwing is afhankelijk van het ontwikkelingsstadium van de stadskaarten.

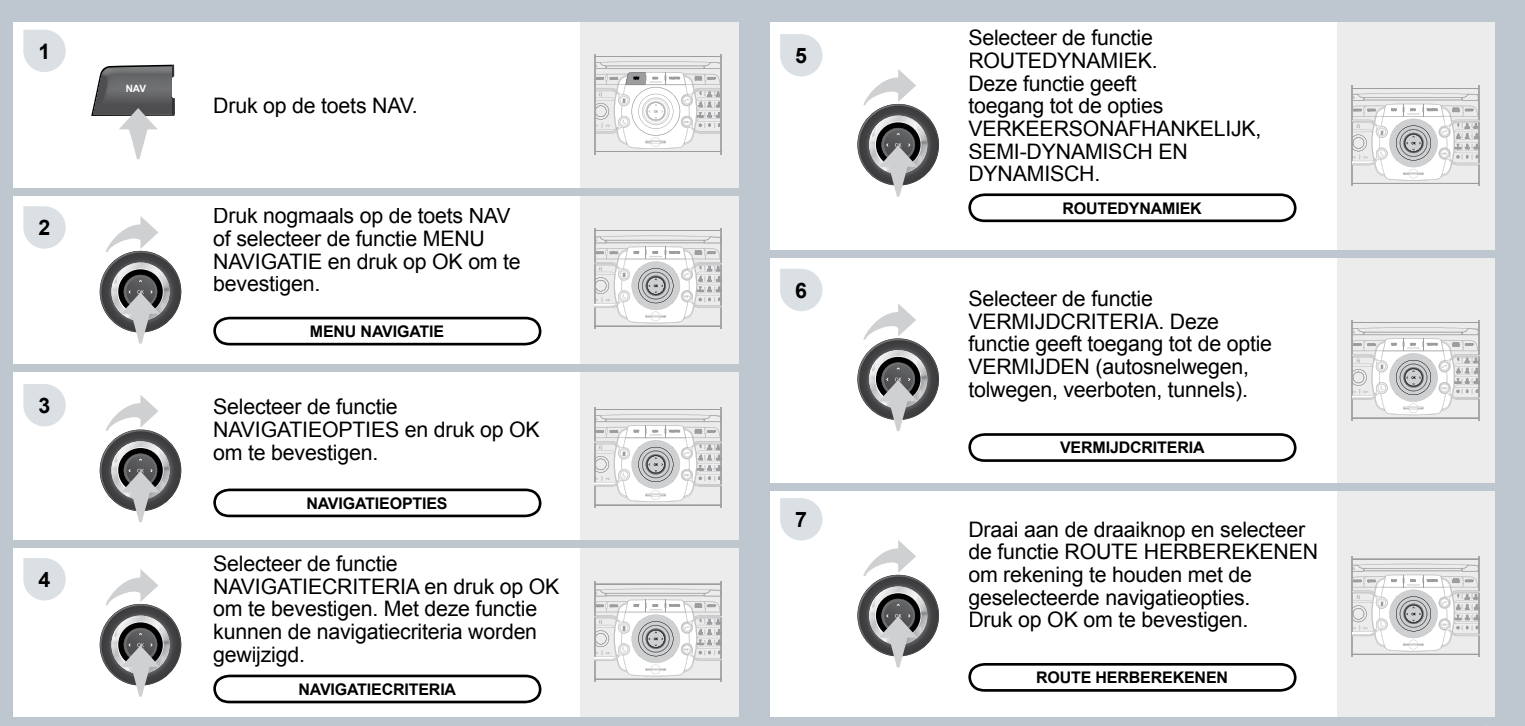

# ETAPPE TOEVOEGEN

Na het selecteren van de bestemming kunnen etappes aan de route worden toegevoegd of worden verwijderd.

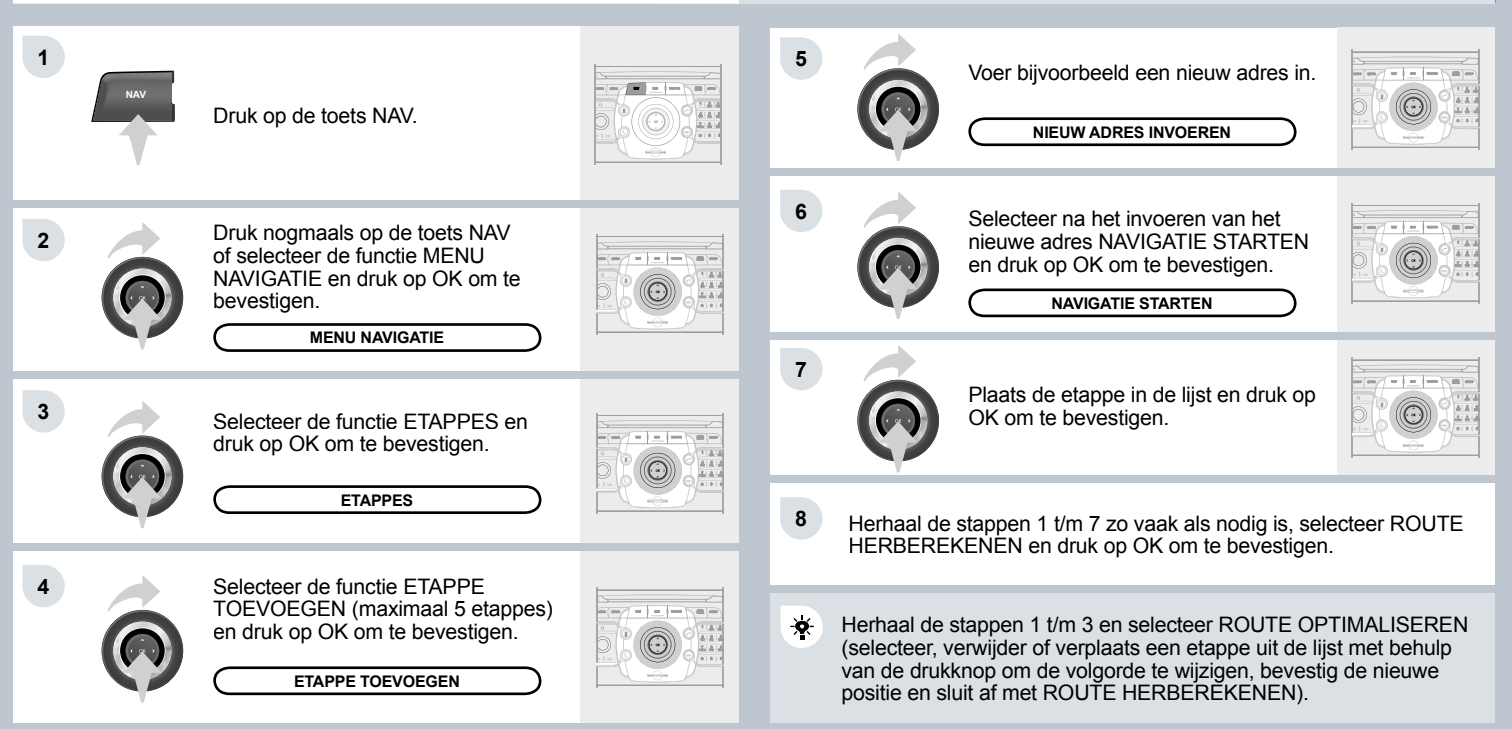

# **03 NAVIGATIE**

### POINTS OF INTEREST ZOEKEN

Points of interest (POI) zijn openbare gebouwen en diensten in de omgeving (hotels, bedrijven, vliegvelden...).

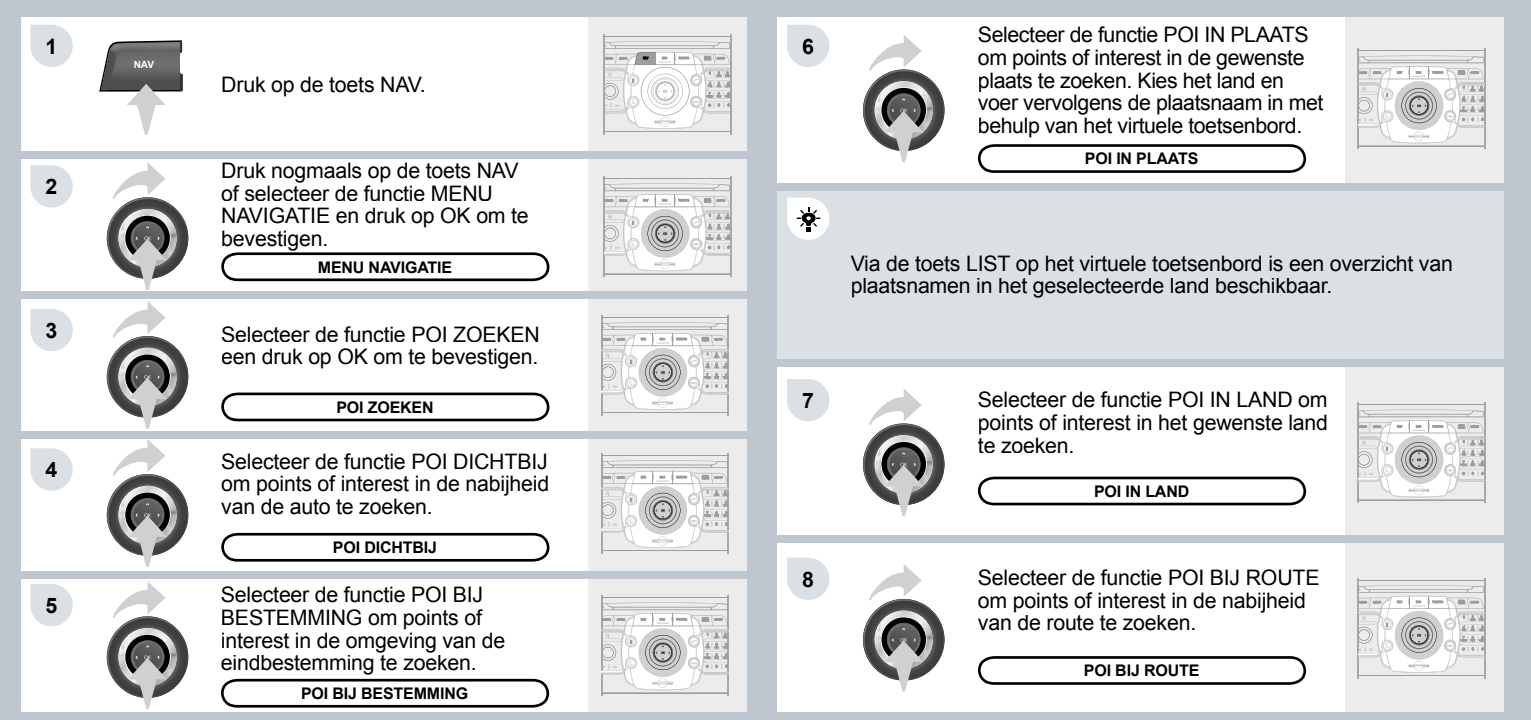

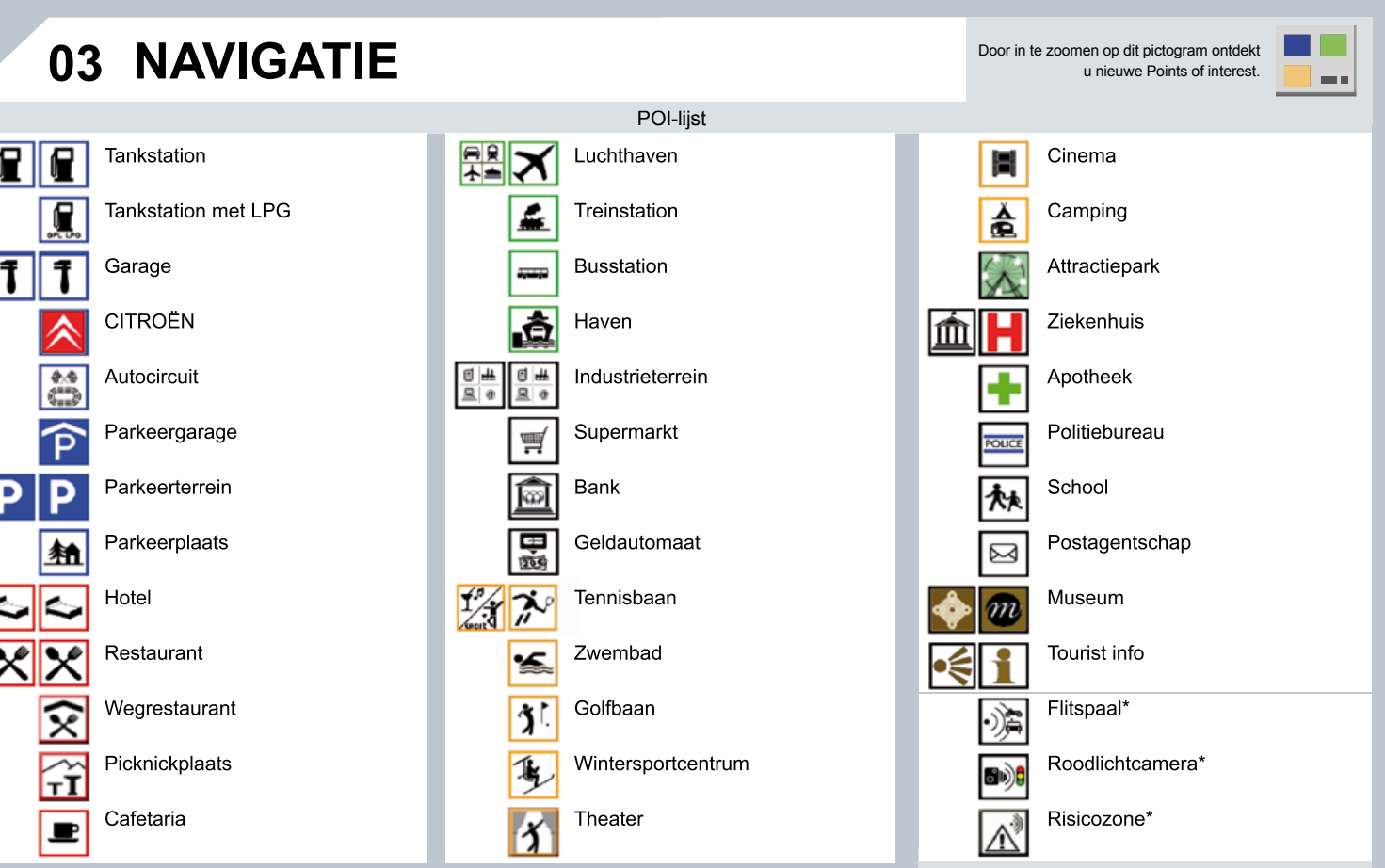

\* afhankelijk van beschikbaarheid in het land

# **03 NAVIGATIE**

### **UPDATEN RISICOZONE-POI'S**

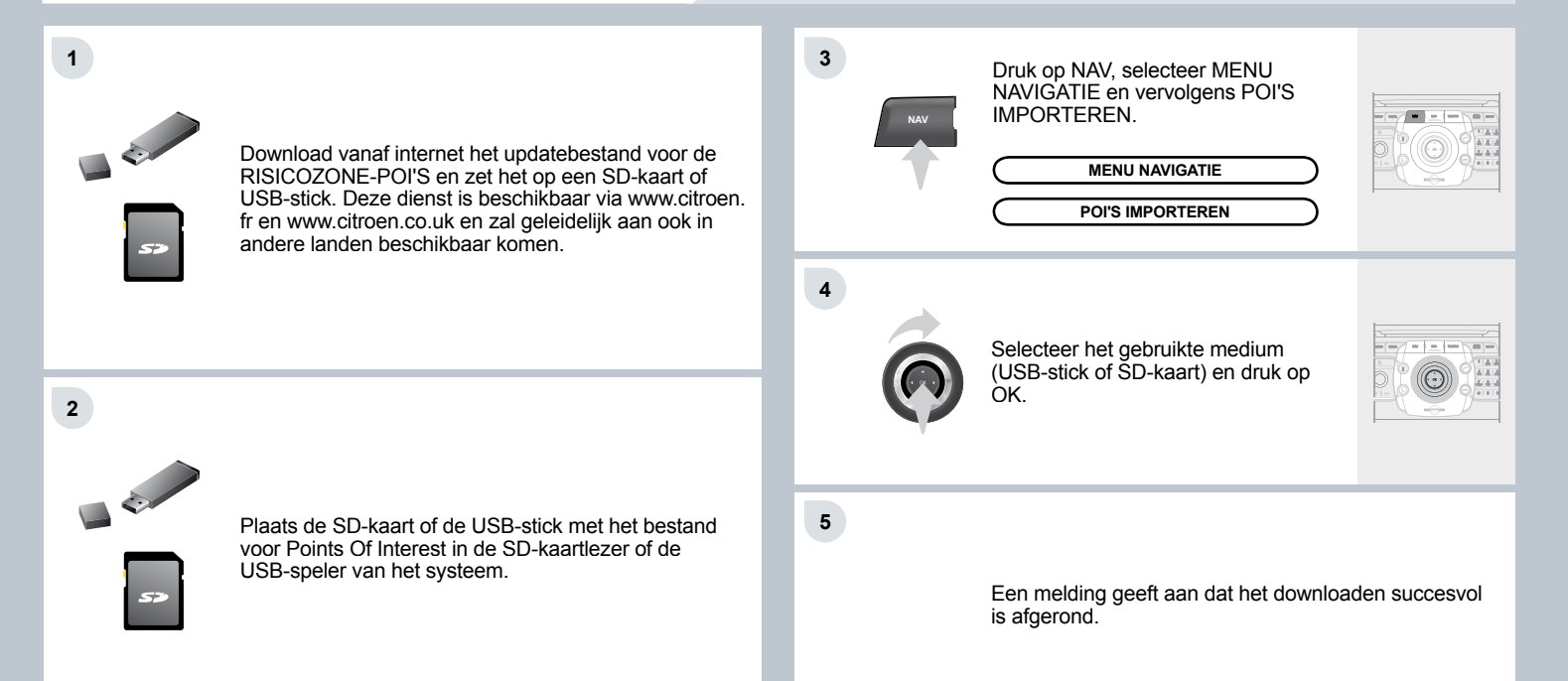

# **03 NAVIGATIE**

### **INSTELLINGEN VAN DE GESPROKEN** BERICHTEN

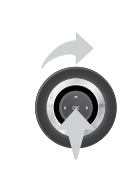

1

Druk op OK als de navigatie op het scherm wordt weergegeven. Selecteer vervolgens wel of niet GESPROKEN BERICHT om de weergave van gesproken commando's van het navigatiesysteem te activeren of uit te schakelen.

Gebruik de volumetoets om de geluidssterkte in te stellen.

# **INSTELLINGEN VAN POI'S EN** RISICOZONES

| 1 | NAV | Druk op de toets NAV.                                                                          |
|---|-----|------------------------------------------------------------------------------------------------|
| 2 |     | Druk nogmaals op de toets NAV<br>of selecteer de functie MENU<br>NAVIGATIE en druk op OK om te |

bevestigen.

MENU NAVIGATIE

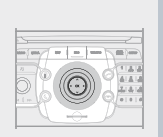

3

4

5

Selecteer de functie INSTELLINGEN en druk op OK om te bevestigen.

INSTELLINGEN

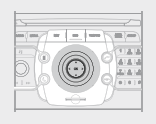

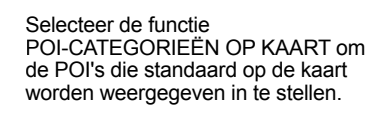

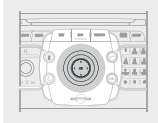

POI-CATEGORIEËN OP KAART

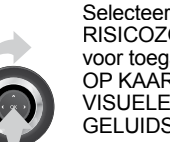

Selecteer WAARSCHUWINGEN **RISICOZONES INSTELLEN** voor toegang tot de functies OP KAART WEERGEVEN, VISUELE WAARSCHUWING en GELUIDSSIGNAAL.

WAARSCHUWINGEN RISICOZONES INSTELLEN

# 04 VERKEERSINFORMATIE

## INSTELLEN VAN DE FILTERS EN DE WEERGAVE VAN TMC-BERICHTEN

De filters werken onafhankelijk en beïnvloeden elkaar niet. Het is raadzaam om:

- een filter van 10 km rondom de auto in te schakelen voor een gebied met een dicht wegennet,

op ESC om terug te gaan.

 een filter van 50 km rondom de auto of een filter voor het traject in te schakelen voor trajecten op autosnelwegen.

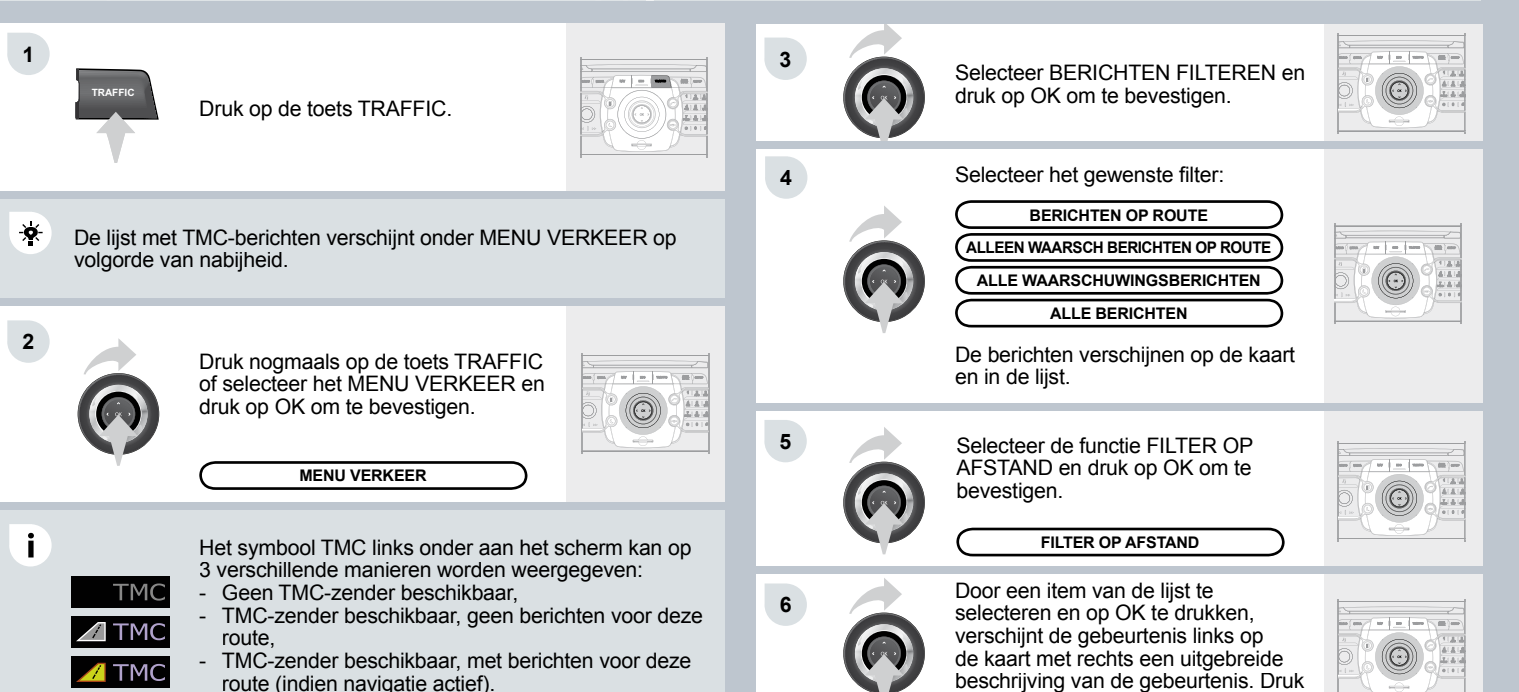

# 05 RADIO

Er kunnen storingen in de ontvangst optreden door obstakels in de omgeving (bergen, gebouwen, tunnels, parkeergarages, enz.), ook als de RDS-functie is ingeschakeld. Dit is een normaal verschijnsel en heeft niets te maken met een storing in de autoradio.

### SELECTEREN VAN EEN ZENDER

### RDS - REGIONALE FUNCTIE -VERKEERSINFORMATIE

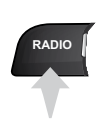

1

÷.

Druk op de toets RADIO om de alfabetische lijst met lokaal te ontvangen zenders weer te geven. Selecteer het gewenste station met de draaiknop en druk om te bevestigen.

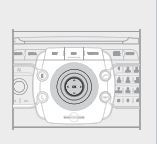

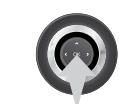

1

Druk tijdens het luisteren naar de radio op OK.

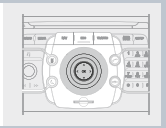

2 Het snelkeuzemenu van de radiofunctie verschijnt en geeft toegang tot de volgende opties:

| VERKEERSBERICHT  | $\supset$ |
|------------------|-----------|
| RDS              | $\supset$ |
| RADIOTEKST       | $\supset$ |
| REGIOPROG. (REG) | $\supset$ |
| GOLFLENGTE       | $\supset$ |

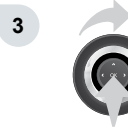

Selecteer de gewenste functie en druk op OK om te bevestigen en de desbetreffende instellingen te wijzigen.

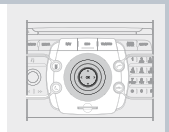

Als de RDS-functie is ingeschakeld, zoekt de radio steeds naar de sterkste frequentie van een zender, zodat u ernaar kunt blijven luisteren zonder dat u zelf de frequentie hoeft te wijzigen. Sommige RDS-zenders zijn echter niet in het hele land te ontvangen, omdat de frequenties van de zender niet het hele land dekken. Dit verklaart dat de zender tijdens het rijden kan wegvallen.

Druk tijdens het luisteren naar de radio op de toetsen ↔ → om automatisch te zoeken naar lagere of hogere frequenties.

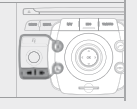

Draai als het scherm RADIO wordt weergegeven aan de draaiknop of gebruik de 4-weg navigatietoets om de vorige of volgende voorkeuzezender te selecteren.

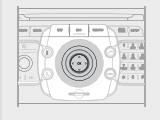

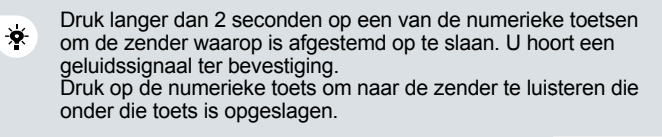

# **06 MULTIMEDIASPELERS**

### CD, MP3/WMA-CD, SD-KAART MP3 / WMA / USB-SPELER INFORMATIE EN TIPS

De formaten MP3 (afkorting van MPEG 1, 2 & 2.5 Audio Layer 3) en WMA (afkorting van Windows Media AudioM, eigendom van Microsoft) zijn standaarden voor het comprimeren van geluid die de mogelijkheid bieden enkele tientallen nummers op één CD te plaatsen.

Į.

1

Selecteer bij het branden van een CD-R of CD-RW de standaard ISO 9660 niveau 1, 2 of bij voorkeur Joliet om deze te kunnen afspelen.

Als de CD in een ander formaat is gebrand, kan het zijn dat deze niet goed wordt afgespeeld.

Het is raadzaam voor één CD niet meer dan één standaard voor het branden te gebruiken. Stel de laagst mogelijke snelheid in (maximaal 4 x) voor een optimale geluidskwaliteit.

Voor het branden van een multisessie-CD is het raadzaam de

standaard Joliet te gebruiken.

De autoradio speelt bestanden met de extensie ".mp3" en een bitrate van 8 tot 320 Kbps en bestanden met de extensie ".wma" en een bitrate van 5 tot 384 Kbps af. Ook bestanden met een VBR (Variable Bit Rate) kunnen worden

afgespeeld. Geluidsbestanden met een andere extensie (.mp4, .m3u...) kunnen niet worden afgespeeld.

Gebruik voor bestandsnamen maximaal 20 karakters en verwijder speciale tekens (bijv.: " ", ?,  $\dot{u}$ ) om problemen met het afspelen of de weergave te voorkomen.

\*

Schakel de functie SD-kaart of USB uit voordat u de SD-kaart of de USB-stick uit de speler verwijdert.

!

Om diefstal te voorkomen, is het raadzaam de SD-kaart of de USBstick te verwijderen voordat u de auto met geopend dak verlaat. **SELECTEREN / BELUISTEREN** CD, MP3-/WMA-CD, SD-KAART MP3/WMA / **USB-SPELER** 

MP3-CD's, SD-kaarten en USB-sticks zijn compatibele geluidsdragers.

van een CD de standaard ISO 9660 te gebruiken.

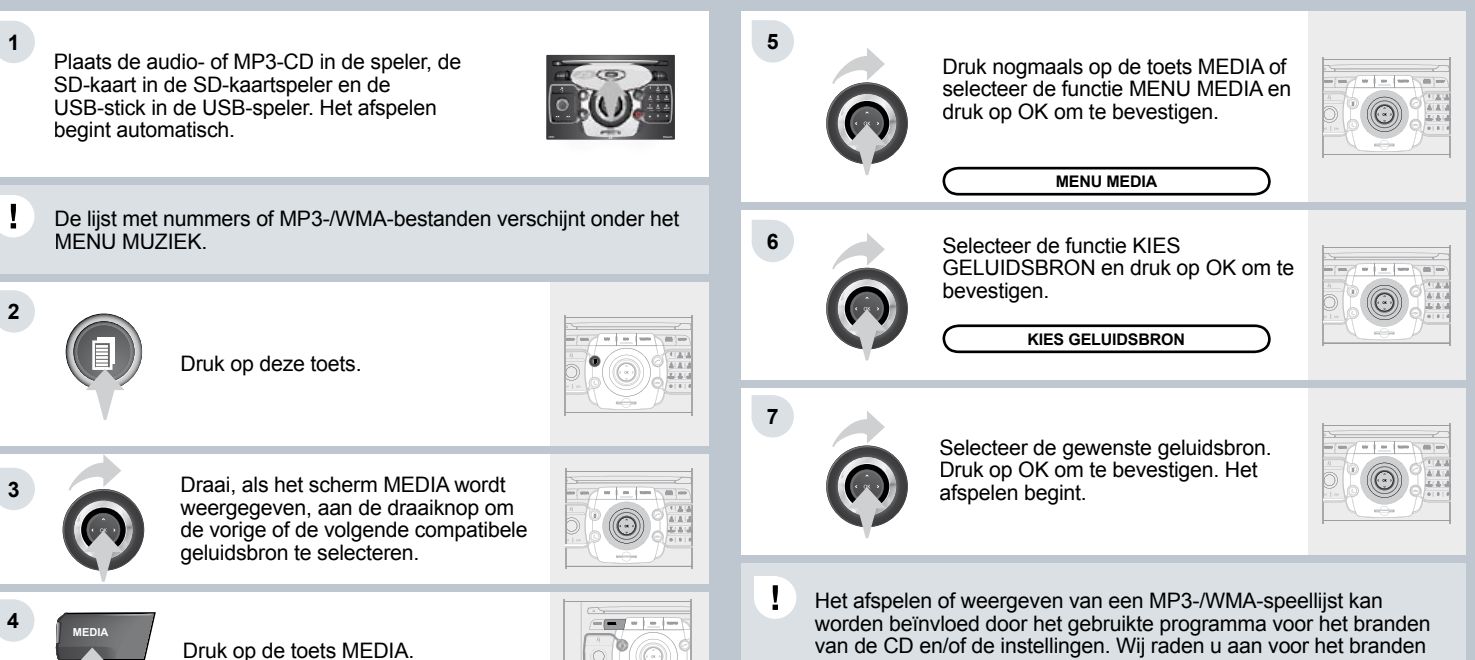

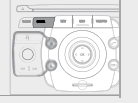

# 06 MULTIMEDIA-SPELERS

### EEN VIDEO-DVD AFSPELEN

#### AUX-INGANG (AUX) GEBRUIKEN AUDIO-/VIDEO-/RCA-KABEL NIET BIJGELEVERD

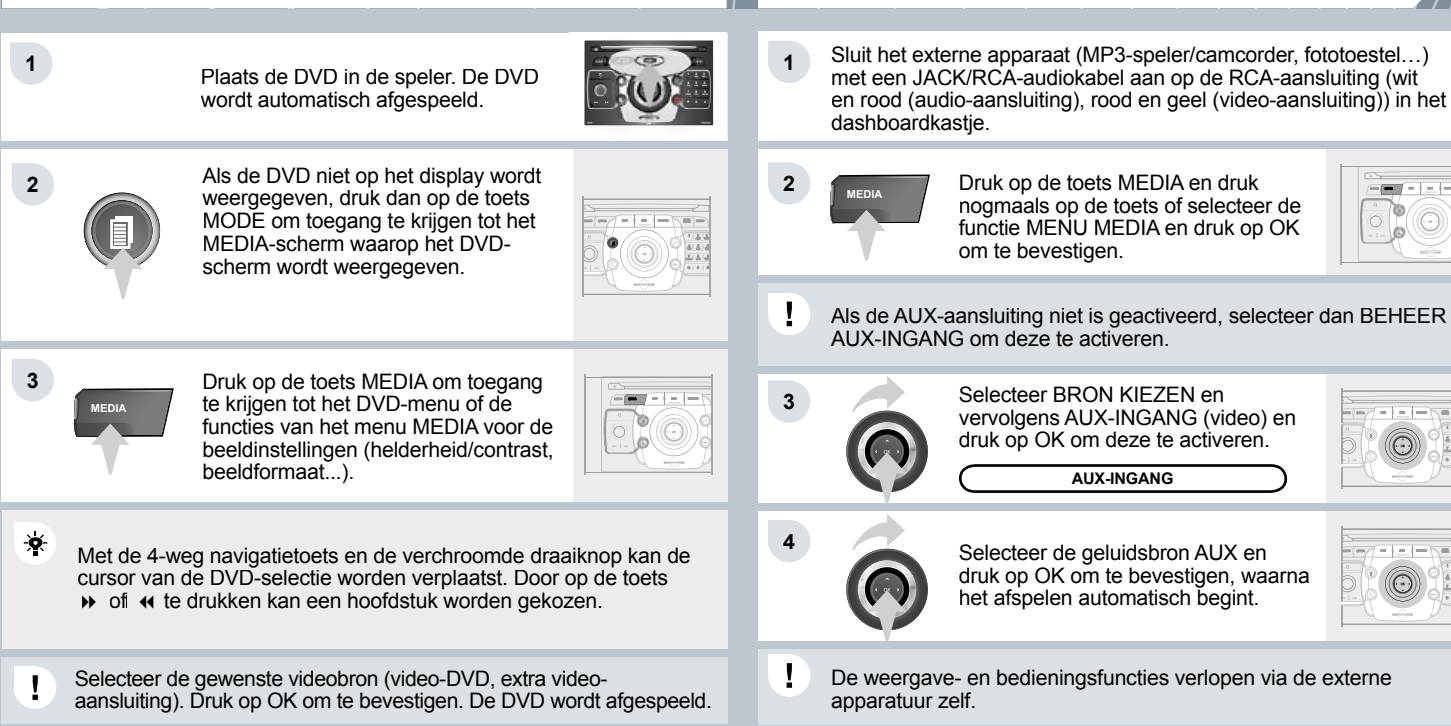

### JUKEBOX KOPIËREN VAN EEN CD, BESTANDEN VAN EEN USB-STICK OF EEN SD-KAART NAAR DE HARDE SCHIJF

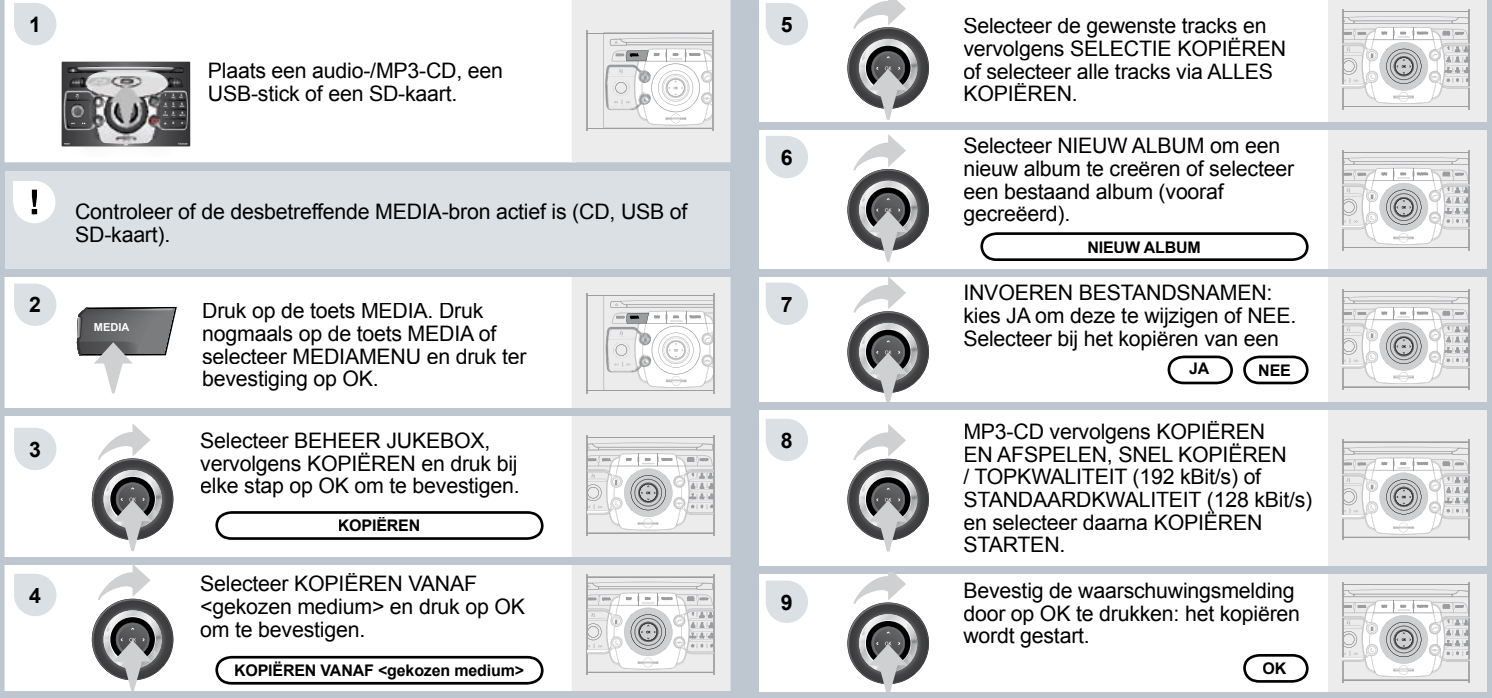

#### JUKEBOX JUKEBOX EEN ALBUM HERNOEMEN 1 1 Druk op de toets MEDIA. ! 2 verwijderen. Druk nogmaals op de toets MEDIA of selecteer MENU MEDIA en druk op 2 OK om te bevestigen. 3 Selecteer de functie BEHEER JUKEBOX en druk op OK om te 3 bevestigen. BEHEER JUKEBOX 4 Selecteer de functie VERWIJDEREN/ **☆** HERNOEMEN en druk op OK om te bestandsniveau bevestigen.

JUKEBOX

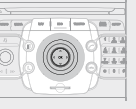

**AFSPELEN VANUIT DE JUKEBOX** 

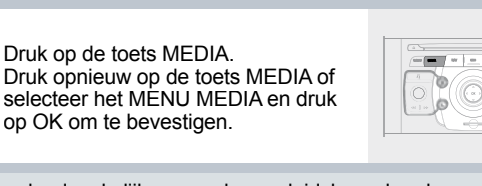

Controleer of er daadwerkelijk een andere geluidsbron dan de Jukebox actief is, zodat u een track of afspeellijst kunt hernoemen of

> Selecteer JUKEBOX BEHEREN en druk op OK om te bevestigen.

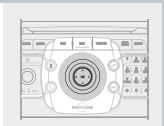

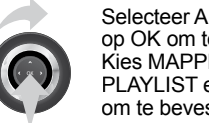

Selecteer AFSPEFI MODUS en druk op OK om te bevestigen. Kies MAPPEN EN BESTANDEN of PLAYLIST en druk vervolgens op OK om te bevestigen.

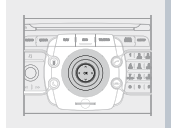

Druk op de toets ESC om terug te keren naar het eerste

In de Jukebox kunnen afspeellijsten worden aangemaakt. Menu MEDIA > Jukebox beheren > Playlist maken. Voeg de gewenste tracks één voor één toe en sla de wijzigingen op. Selecteer vervolgens de afspeelmodus Playlist.

# 07 BELLEN

# KIEZEN TUSSEN BLUETOOTH-TELEFOON EN INTERNE TELEFOON

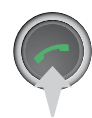

Druk op TEL OPNEMEN om de bluetooth-telefoon of de interne telefoon te activeren.

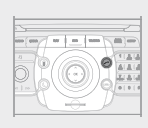

2

1

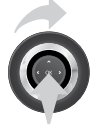

Selecteer MENU TELEFOON, daarna TELEFOON SELECTEREN en kies vervolgens tussen GEEN, BLUETOOTH-TELEFOON of INTERNE TELEFOON. Druk bij elke stap op OK om te bevestigen.

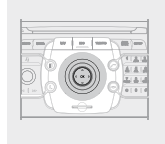

Het systeem kan niet tegelijkertijd aan een bluetooth-telefoon en aan een SIM-kaart (interne telefoon) gekoppeld zijn. In dat geval wordt de index gesynchroniseerd met de Bluetoothtelefoon.

# 07 BELLEN

## **BLUETOOTH-TELEFOON KOPPELEN**

De beschikbare telefoonfuncties zijn afhankelijk van het netwerk, de SIM-kaart en de compatibiliteit met de gebruikte Bluetooth-apparatuur. Raadpleeg de gebruiksaanwijzing van uw telefoon en uw provider voor meer informatie over de beschikbare functies. Een overzicht van de meest geschikte telefoons is verkrijgbaar via het netwerk.

- Het koppelen van de Bluetooth-telefoon aan de handsfree-set van de NaviDrive 3D mag om veiligheidsredenen en vanwege het feit dat deze handeling volledige aandacht van de bestuurder vraagt, uitsluitend worden uitgevoerd bij stilstaande auto en met aangezet contact.
- 1 Activeer de Bluetooth-functie van de telefoon. De laatst gekoppelde telefoon wordt automatisch weer gekoppeld.

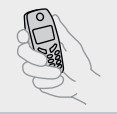

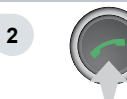

3

Druk op de toets TEL.

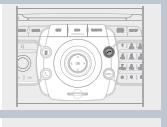

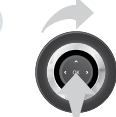

Als geen enkele telefoon gekoppeld is, geeft het systeem de mogelijkheid TELEFOON KOPPELEN. Selecteer JA en druk op OK om te bevestigen.

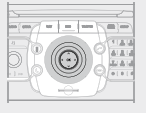

De lijst met eerder gekoppelde telefoons (maximaal 4) verschijnt op het multifunctionele display. Selecteer de gewenste telefoon en vervolgens EEN TELEFOON KOPPELEN om deze opnieuw te koppelen. Selecteer TELEFOON VERWIJDEREN om de koppeling ongedaan te maken.

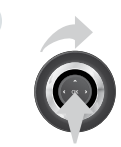

4

5

1

Selecteer als de telefoon nog niet gekoppeld is geweest TELEFOON ZOEKEN en druk op OK om te bevestigen. Selecteer vervolgens de naam van de telefoon.

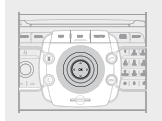

TELEFOON ZOEKEN

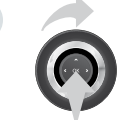

Voer de toegangscode in met de telefoon. De in te voeren code wordt weergegeven op het display.

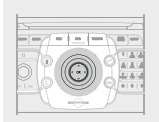

Als de telefoon is gekoppeld, kan de NaviDrive 3D het adresboek en de gesprekkenlijst synchroniseren. Deze synchronisatie kan enkele minuten duren.

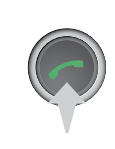

Druk om een andere telefoon te koppelen op de toets TEL, selecteer achtereenvolgens MENU TELEFOON, TELEFOON SELECTEREN en BLUETOOTH-TELEFOON KOPPELEN. Selecteer vervolgens de gewenste telefoon of TELEFOON ZOEKEN. Druk bij elke stap op OK om te bevestigen.

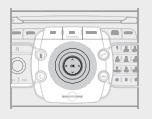

# **07 BELLEN**

## GEBRUIKEN VAN DE GEÏNTEGREERDE TELEFOON MET SIM-KAART

Wanneer u voor het voeren van persoonlijke telefoongesprekken niet hebt gekozen voor de geïntegreerde telefoon, kunt u altijd een Bluetooth-telefoon aan het audiosysteem van uw auto koppelen.

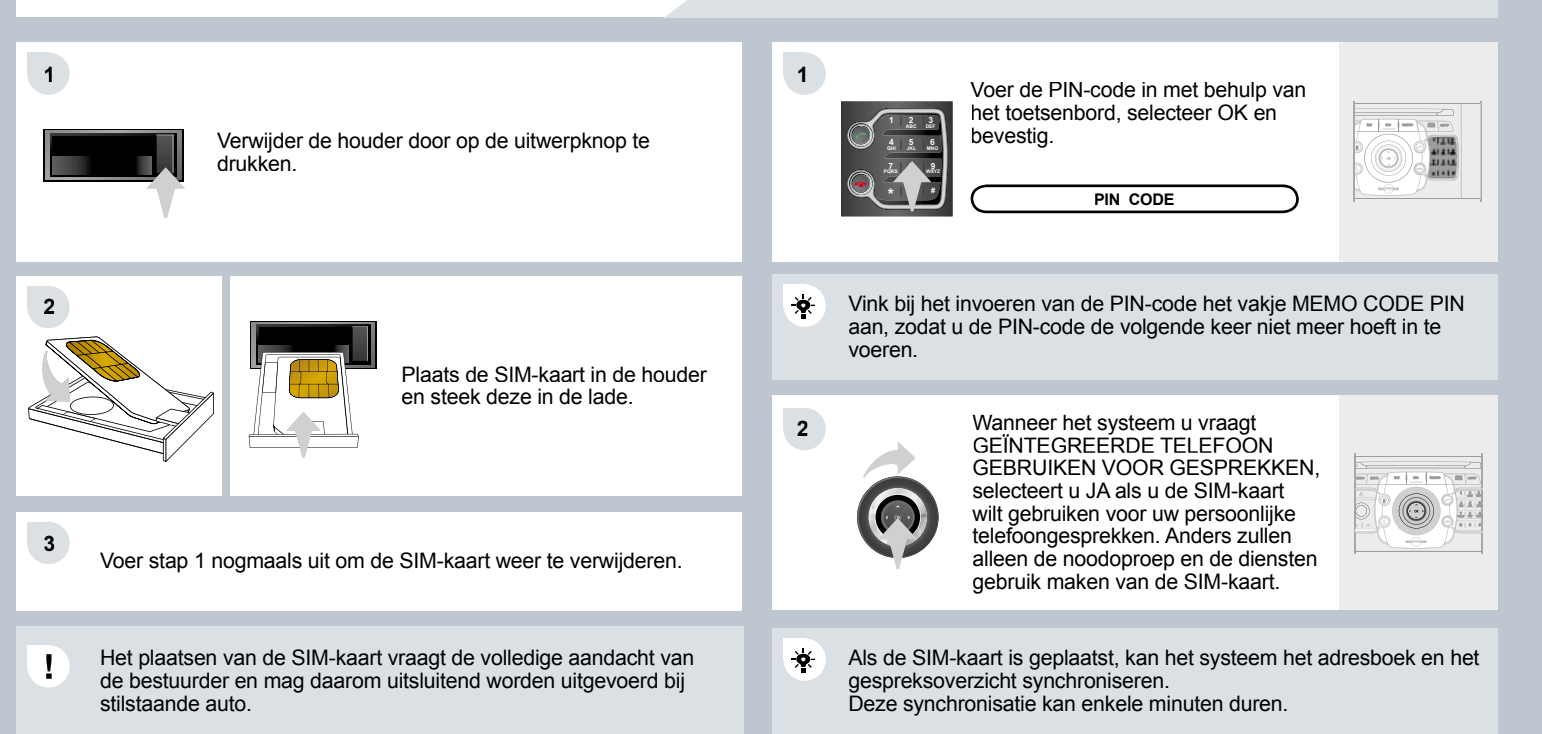

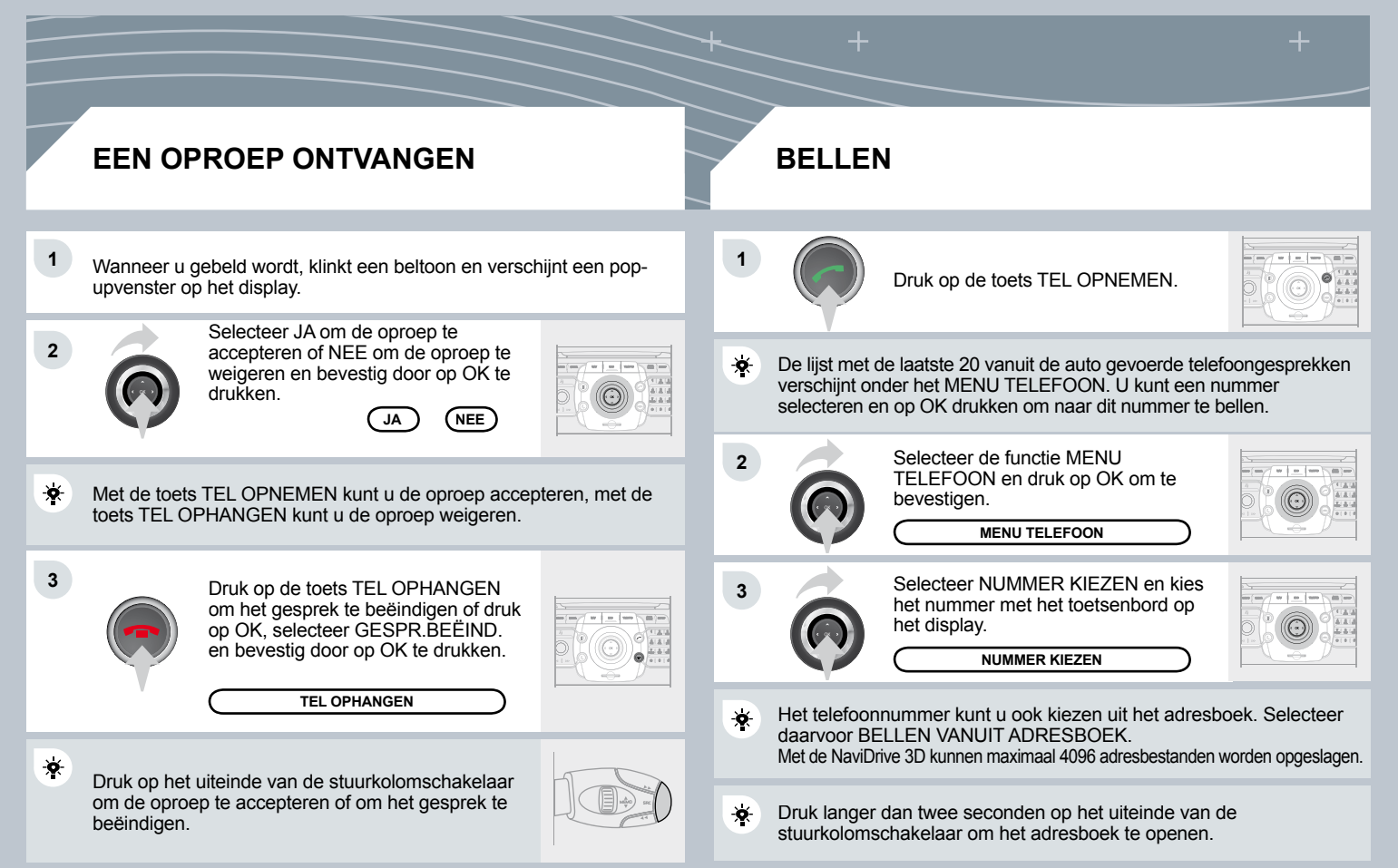

Let op: de noodoproep en de diensten zijn geactiveerd als de geïntegreerde telefoon wordt gebruikt met een geldige SIM-kaart. Deze functies werken niet als een Bluetooth-telefoon wordt gebruikt en er geen SIM-kaart is geplaatst.

### NOODOPROEP NIET VIA BEDIENINGSPANEEL NaviDrive 3D

# **OPROEPEN VAN DIENSTEN**

Druk in een noodgeval op de toets SOS tot een geluidssignaal klinkt en het scherm BEVESTIGEN/ ANNULEREN verschijnt (als een geldige SIM-kaart is geplaatst).

Er wordt verbinding gemaakt met het alarmnummer (112). In bepaalde landen\* wordt de noodoproep rechtstreeks geactiveerd door de helpdesk CITROËN Urgence die de auto lokaliseert en zo snel mogelijk de benodigde hulpdiensten waarschuwt.

Indien noodzakelijk wordt de interne telefoon automatisch geactiveerd om een noodoproep te doen.

\* Onder voorbehoud dat een contract met CITROËN Urgence is afgesloten. Dit contract is gratis en voor onbepaalde tijd. Raadpleeg het CITROËN-netwerk.

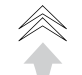

Druk op deze toets om toegang te krijgen tot de diensten van CITROËN \*.

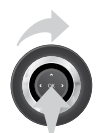

Selecteer CUSTOMER CONTACT CENTER voor een verzoek om informatie over het merk CITROËN.

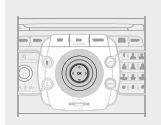

CUSTOMER CONTACT CENTER

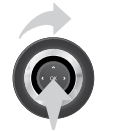

Selecteer CITROËN ASSISTANCE om een reparatiedienst op te roepen.

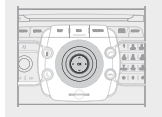

CITROËN ASSISTANCE

\* Deze diensten en opties zijn gebonden aan voorwaarden en beschikbaarheid.

i

SOS

# **08 CONFIGURATIE**

### DATUM EN TIJD INSTELLEN

Deze functie geeft toegang tot de keuzemogelijkheden volgens de SETUP-menustructuur.

Principe van de GPS-synchronisering:

- 1. Bevestig de selectie "GPS-synchronisering", de tijd wordt ingesteld op de GMT-tijd en de datum wordt gereset.
- 2. Verplaats met de 4-weg navigatietoets de cursor op het veld van de uren en druk op OK.
- 3. U kunt nu met de draaiknop de tijd instellen op de tijdzone van uw keuze. Let op: bij de overgang van zomer- naar wintertijd en andersom moet de tijdzone opnieuw handmatig worden gewijzigd.

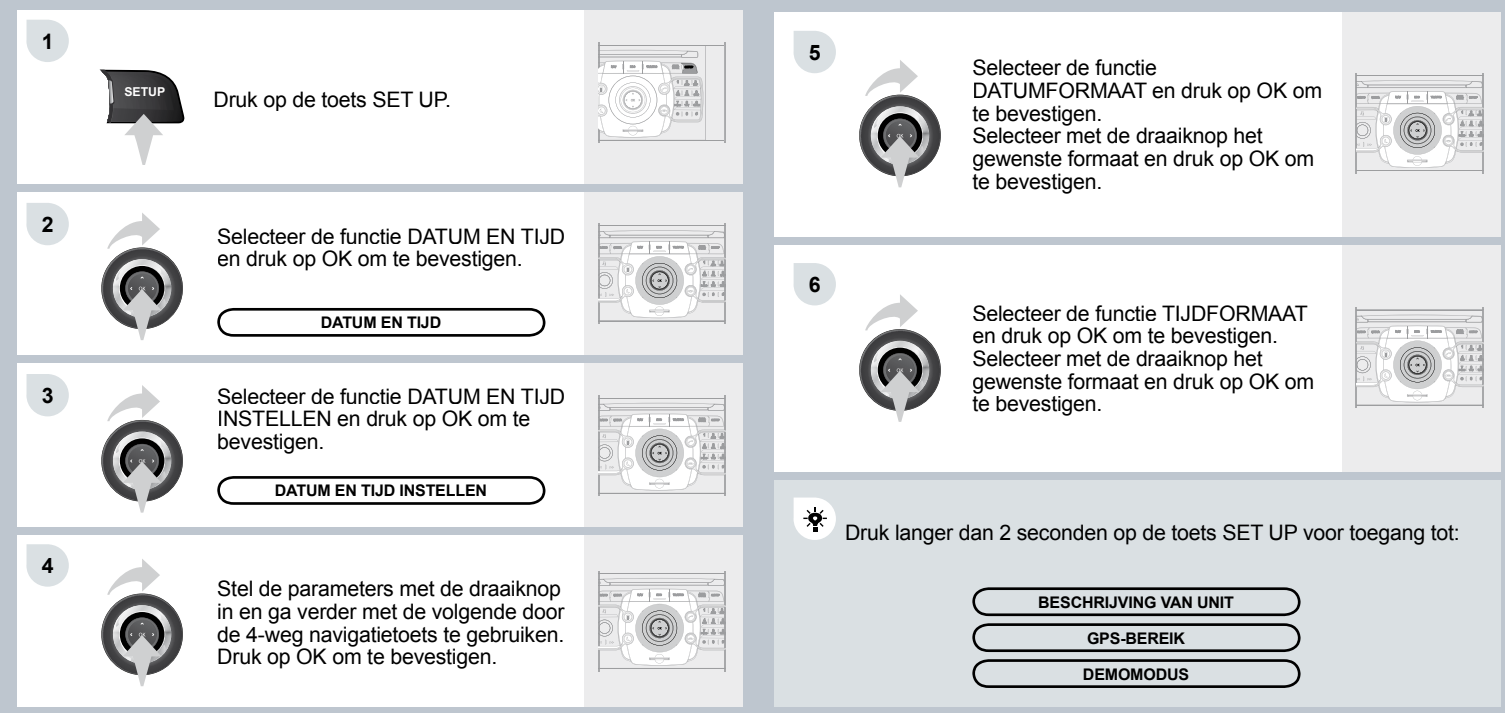

# 09 GESPROKEN COMMANDO'S EN BEDIENING AAN DE STUURKOLOM

### **BEDIENING OP HET STUURWIEL C5**

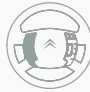

Herhaalde malen indrukken: "Black Panel"-modus - onverlicht display (voor rijden in het donker).

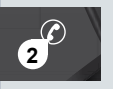

Kort indrukken: bellen. Opnemen / Ophangen. Toegang tot het telefoonmenu. Gesprekkenlijst weergeven. Lang indrukken: inkomend gesprek weigeren.

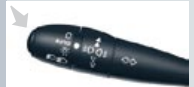

Kort indrukken: spraakherkenning activeren. Lang indrukken: laatste gesproken navigatiecommando herhalen.

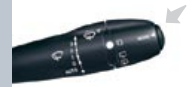

Herhaalde malen indrukken: toegang tot het scherm Radio en Media, afhankelijk van de huidige weergave.

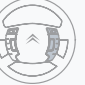

- Draaien: toegang tot de snelkeuzemenu's, afhankelijk van de weergave op het display. Kort indrukken: op het display weergegeven keuze bevestigen. Lang indrukken: terug naar het hoofdmenu.
- Kort indrukken: huidige bewerking afbreken. Inkomend gesprek weigeren. Lang indrukken: terug naar de oorspronkelijke weergave.
- 5. Menu: toegang tot het hoofdmenu.
- 6. VOL +: volume verhogen.
- 7. VOL -: volume verlagen.
- 8. Heerhaalde malen indrukken: geluid onderbreken (Mute) / geluid herstellen.
- Kort indrukken: Radio: hogere frequentie. Muziekspelers: volgende nummer. Lang indrukken: versneld vooruitspoelen.
- Kort indrukken: Radio: lagere frequentie. Muziekspelers: vorige nummer. Lang indrukken: versneld terugspoelen.
- Kort indrukken: lijst met beschikbare zenders of met nummers, albums, speellijsten weergeven. Lang indrukken: lijst met beschikbare zenders updaten.

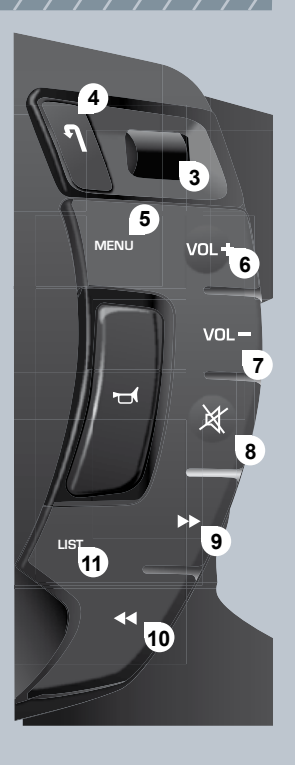

|                                                                                                    |                                   | NIVEAU 1  | NIVEAU 2                                                                                                    | UITVOERING                                                                                                    |
|----------------------------------------------------------------------------------------------------|-----------------------------------|-----------|----------------------------------------------------------------------------------------------------|----------------------------------------------------------------------------------------------------|
| SPRAAKHERKENNING                                                                                                    |                                   |           | GESPROKEN COMMANDO                                                                                                    | RESULTAAT VAN HET COMMANDO                                                                                                    |
| Wij raden u aan om voordat u het sy<br>de eerste keer gebruikt, de gebruiks<br>te beluisteren, hardop uit te spreken<br>herhalen.                                                                | steem<br>adviezen<br>en te        | ALGEMEEN  | Hulp adresboek<br>Hulp spraakherkenning<br>Hulp media<br>Hulp navigatie<br>Hulp telefoon<br>Hulp radio<br>Annuleren<br>Aanpassen    | Toegang tot het helpscherm adresboek<br>Toegang tot het helpscherm spraakherkenning<br>Toegang tot het helpscherm beheer media<br>Toegang tot het helpscherm navigatie<br>Toegang tot het helpscherm telefoon<br>Toegang tot het helpscherm autoradio<br>Om het laatste gesproken commando te<br>annuleren<br>Verzoek om het aanpassen van het laatste<br>gesproken commando Wissen |
|                                                                                                    | _                                 | RADIO     | Zender kiezen<br>Zender <tts:stationname></tts:stationname>                                                                         | Selecteren van een radiozender<br>Selecteren van een radiozender met het RDS-                                                                                                    |
| Druk op de toets SETUP en<br>selecteer de functie TALEN<br>EN SPRAAKFUNCTIES.<br>Draai aan de ring en<br>selecteer PARAMETERS<br>SPRAAKHERKENNING.<br>Activeer de spraakherkenning.<br>Selecteer |                                   |           | Zenderligts beluistern<br>Noem frequentie<br>Frequentieband kiezen<br>AM<br>FM<br>Info Trafic activeren<br>Info Trafic uitschakelen | label <ts:station name=""> uit de RADIO-lijst<br/>Beluisteren van de lijst met beschikbare zenders<br/>Beluisteren van de frequentie van de ontvangenradiozender<br/>Kiezen van de frequentieband (AM of FM)<br/>Selecteren van de AM-band<br/>Selecteren van de FM-band<br/>Activeren van de Info Trafic (TA)<br/>Uitschakelen van de Info Trafic</ts:station>                     |
| GEBRUIKSADVIEZEN.                                                                                                    |                                   | NAVIGATIE | Bestemming invoeren                                                                                                    | Commando om een nieuwe bestemming in                                                                                                    |
| De afhankelijk van de selectie van niveau 1 har<br>spreken teksten worden weergegeven in niveau<br>Spreek hardop uit en de NaviDrive 3D voert uw co                                              | dop uit te<br>J 2.<br>mmando uit. |           | Gesproken commando's activeren<br>Adres opslaan<br>Navigatie starten<br>Navigatie stopzetten<br>Naar opgeslagen bestamming leiden   | Uitschakelen van de gesproken commando's<br>tijdens de navigatie<br>Activeren van de gesproken commando's tijdens de navigatie<br>Opslaan van een adres in het adresboek<br>Starten van de navigatie (als de bestemming is ingevoerd)<br>Stopzetten van de navigatie                                                                                                    |
| Lang indrukken: activeert de spraakher                                                                                                    | kenning.                          |           | Points Of Interest zoeken                                                                                                    | opgeslagen bestemming<br>Starten van de navigatie naar een Point Of Interest                                                                                                    |

1

2

\*

\*

#### GESPROKEN COMMANDO'S -SPRAAKHERKENNING

| NIVEAU 1  | NIVEAU 2                                                                                                    | UITVOERING                                                                                                    |
|-----------|----------------------------------------------------------------------------------------------------|----------------------------------------------------------------------------------------------------|
|           | GESPROKEN COMMANDO                                                                                                    | RESULTAAT VAN HET COMMANDO                                                                                                    |
| MEDIA     | Media<br>Bron selecteren<br>CD-speler<br>Jukebox<br>USB<br>AUX-aansluiting<br>CD-wisselaar<br>SD-kaart<br>Track <1 - 1000><br>CD <1 - 6><br>Bestand <1 - 1000> | Selecteren van de MEDIA-bron<br>Kiezen van een geluidsbron<br>Selecteren van de CD-speler<br>Selecteren van de USB-speler<br>Selecteren van de USB-speler<br>Selecteren van de AUX-aansluiting<br>Selecteren van de CD-wisselaar<br>Selecteren van de SD-kaart<br>Selecteren van een Seleven track (van 1 tot<br>1000) van het geactiveerde MEDIUM<br>Selecteren van een CD (van 1 tot 6) van de in te<br>schakelen CD-wisselaar<br>Selecteren van een Bestand (van 1 tot 1000)<br>van het geactiveerde MEDIUM |
| TELEFOON  | Telefoonmenu<br>Nummer invoeren<br>Telefoonboek<br>Bellen<br>Nummer opslaan<br>Aannemen<br>Weigeren                                                            | Openen van het Telefoonmenu<br>Invoeren van een te bellen telefoonnummer<br>Openen van het telefoonboek<br>Starten van een telefoongesprek<br>Opslaan van een nummer in het telefoonboek<br>Aannemen van een inkomend telefoongesprek<br>Weigeren van een inkomend telefoongesprek                                                                                                    |
| ADRESBOEK | Adresboekmenu<br><bestand> bellen<br/>Naar <bestand> leiden</bestand></bestand>                                                                                | Openen van het adresboek<br>Bellen van het bestand met het label<br>bestand><br>zoals beschreven in het adresboek<br>Starten van de routebegeleiding naar een adres<br>                                                                                                    |

# **10 MENUSTRUCTUREN DISPLAYS**

BASISFUNCTIE
KEUZE A
keuze A1
keuze A2
KEUZE B...

**☆** 

#### MENU "TRAFIC"

BERICHTEN FILTEREN

alle berichten op traject

waarschuwingsberichten op traject

alleen waarschuwingsberichten

alle soorten berichten

filteren op afstand

uitgeschakeld

2

2

binnen een straal van 3 km

binnen een straal van 5 km

binnen een straal van 10 km

binnen een straal van 50 km

#### GESPROKEN BERICHTEN

bij het raadplegen van het bericht

bij de ontvangst van het bericht

INFORMATIE VAN TMC-ZENDERS

#### MEDIA

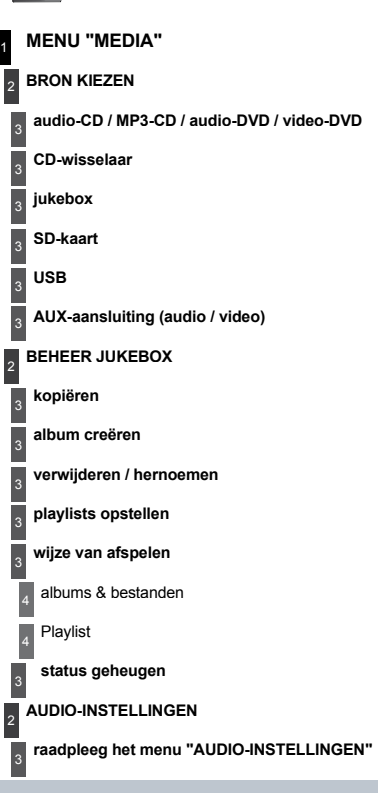

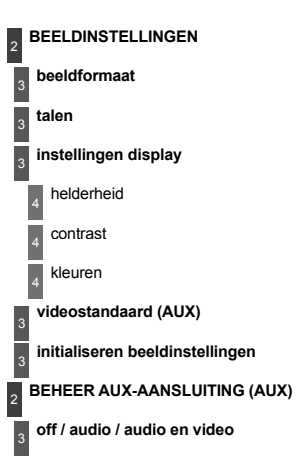

#### MENU "RADIO"

AM-/FM-band

FM-band

AM-band

FREQUENTIE KIEZEN

AUDIO-INSTELLINGEN

raadpleeg het menu "AUDIO-INSTELLINGEN"

#### MENU "AUDIO-INSTELLINGEN"

BALANS / FADER

**BASSEN / HOGE TONEN** 

GELUIDSSFEER

geen

2

2

klassiek

jazz

rock/pop

house

nouse

vocaal

#### LUIDSPREKERS ACHTER UITSCHAKELEN

LOUDNESS

AUTOMATISCHE CORRECTIE VAN HET VOLUME

AUDIO-INSTELLINGEN INITIALISEREN

# MENU "NAVIGATIE" UITSCHAKELEN / HERVATTEN NAVIGATIE BESTEMMING INVOEREN nieuw adres invoeren land plaats straat huisnummer navigatie starten postcode aan adresboek toevoegen kruispunt stadscentrum GPS-coördinaten invoer op kaart naar huis leiden vanuit laatste bestemmingen vanuit adresboek

2 ETAPPES etappe toevoegen nieuw adres invoeren naar huis leiden vanuit adresboek vanuit laatste bestemmingen route optimaliseren etappe vervangen etappe verwijderen route herberekenen snelste route kortste route optimaal compromis afstand/tijd POINTS OF INTEREST ZOEKEN in de buurt in de buurt van de bestemming in een plaats in een land langs de route NAVIGATIEMOGELIJKHEDEN navigatiecriteria in de buurt van de bestemming kortste route

2

2

2

optimaal compromis tijd/afstand

betaalde diensten

#### INSTELLINGEN

rekening houden met de verkeersinformatie

zonder omleiding

met bevestiging

automatisch

uitsluitingscriteria

geen autosnelwegen

geen tolwegen

geen tunnels

geen veerboten

route herberekenen

2

#### MENU "ADRESBOEK"

NIEUW BESTAND CREËREN

BESCHIKBARE RUIMTE WEERGEVEN

ADRESBOEK EXPORTEREN

2 ALLE INGESPROKEN OMSCHRIJVINGEN WISSEN

ALLE BESTANDEN VERWIJDEREN

2 INHOUD VAN "MIJN ADRESSEN" WISSEN

2

3

3

3

MENU "TELEFOON" NUMMER INVOEREN BELLEN VANUIT ADRESBOEK GESPREKKENLOGBOEK BERICHTEN TELEFOON SELECTEREN geen bluetooth-telefoon interne telefoon bluetooth-telefoon koppelen 3 een telefoon zoeken een telefoon ontkoppelen telefoon hernoemen telefoon verwijderen alle telefoons verwijderen 5 details weergeven

2 INSTELLINGEN automatisch antwoordapparaat geluidssignaal beltoon kiezen volume beltoon instellen nummer sms-centrum instellen instellingen interne telefoon instellingen PIN-code netwerk selecteren status geheugen SIM-kaart

#### SETUP SETUP

#### TALEN EN SPRAAKFUNCTIES

talen

2

3

deutsch 4

english

espanol

français

italiano

nederlands

polski

portuguese

#### parameters spraakherkenning

spraakherkenning geactiveerd

gebruiksadviezen 4

5 basisregels

voorbeelden

5 tips

5

4

3

5

#### inleren eigen stem

opnieuw inleren

5 huidige inleerprocedure wissen

volume spraaksynthese

#### 2 DATUM EN TIJD datum en tijd instellen formaat datum 3 formaat tijd 2 WEERGAVE helderheid achtergrondkleur 3 Δ steel 4 blue light (alleen overdag) 4 orange ray 4 blue flame

3

kaartkleur kaart in dagmodus kaart in nachtmodus 4 kaart in automatische dag-/nachtmodus 2 EENHEDEN temperatuur celsius . fahrenheit 3 Afstand 4 km 4 miles 2 SYSTEEMPARAMETERS fabrieksconfiguratie weer instellen softwareversie elkaar opvolgende teksten

# **VEELGESTELDE VRAGEN**

In de onderstaande tabel vindt u de antwoorden op de meest gestelde vragen over uw NaviDrive 3D.

| VRAAG                                                                                                    | ANTWOORD                                                                                                    | OPLOSSING                                                                                                    |
|----------------------------------------------------------------------------------------------------|----------------------------------------------------------------------------------------------------|----------------------------------------------------------------------------------------------------|
| Er is een verschil in<br>geluidskwaliteit tussen<br>de verschillende<br>geluidsbronnen (radio,<br>CD, CD-wisselaar). | Voor een optimaal luistergenot kunt u de audio-instellingen (volume,<br>bassen, hoge tonen, muziekstijl, loudness) voor elke geluidsbron<br>afzonderlijk instellen. Hierdoor kunnen bij het selecteren van een andere<br>geluidsbron (radio, CD, CD-wisselaar) verschillen in de geluidskwaliteit<br>hoorbaar zijn. | Controleer of de audio-instellingen (volume,<br>bassen, hoge tonen, muziekstijl, loudness) zijn<br>afgestemd op de verschillende geluidsbronnen.<br>Het is raadzaam de AUDIO-functies (bassen,<br>hoge tonen, balans V-A, balans L-R) in de<br>middelste stand te zetten, de muziekstijl "Geen"<br>te selecteren en de functie Loudness in de<br>stand "Actief" te zetten als de CD-speler is<br>geselecteerd en in de stand "Inactief" te zetten<br>als de radio is geselecteerd.                                                                                                    |
| De CD wordt steeds<br>uitgeworpen of kan niet<br>worden afgespeeld door<br>de CD-speler.                             | De CD is ondersteboven in de speler geplaatst, kan niet worden gelezen,<br>bevat geen audiobestanden of bevat audiobestanden die niet door de<br>autoradio gelezen kunnen worden.<br>De CD is voorzien van een beveiligingssysteem dat niet door de autoradio<br>wordt herkend.                                     | <ul> <li>Controleer of de CD met de juiste zijde boven<br/>in de speler is geplaatst.</li> <li>Controleer de staat van de CD: de CD kan<br/>niet worden gelezen als deze te veel is<br/>beschadigd.</li> <li>Controleer de inhoud van de CD als deze zelf is<br/>gebrand: raadpleeg de tips in het hoofdstuk Audio.</li> <li>De CD-speler van de autoradio kan geen DVD's afspelen.</li> <li>De kwaliteit van sommige zelfgebrande CD's<br/>is onvoldoende om deze door de autoradio te<br/>laten afspelen.</li> <li>CD's met MP3-bestanden kunnen niet worden<br/>afgespeeld door de CD-wisselaar.</li> </ul> |
| De CD-speler levert een slechte geluidskwaliteit.                                                                    | De gebruikte CD is gekrast of van slechte kwaliteit.                                                                                                    | Gebruik alleen CD's van goede kwaliteit en berg ze zorgvuldig op.                                                                                                    |
|                                                                                                    | De audio-instellingen (bassen, hoge tonen, muziekstijl) zijn niet op de CD-<br>speler afgestemd.                                                                                                    | Zet het niveau van de bassen of de hoge tonen op 0, zonder een muziekstijl te selecteren.                                                                                                    |

| VRAAG                                                                                                    | ANTWOORD                                                                                                    | OPLOSSING                                                                                                    |
|----------------------------------------------------------------------------------------------------|----------------------------------------------------------------------------------------------------|----------------------------------------------------------------------------------------------------|
| De voorkeuzezenders<br>kunnen niet worden<br>ontvangen (geen<br>geluid, 87,5 Mhz wordt<br>weergegeven).                                                                                    | Het verkeerde golfbereik is geselecteerd.                                                                                                    | Druk op de toets RADIO en selecteer MENU<br>RADIO en vervolgens AM/FM-BAND om<br>het golfbereik terug te vinden waarin de<br>voorkeuzezenders zijn opgeslagen. |
| De ontvangstkwaliteit van<br>de beluisterde radiozender<br>neemt geleidelijk af of de<br>voorkeuzezenders kunnen<br>niet worden ontvangen<br>(geen geluid, 87,5 Mhz<br>wordt weergegeven). | De auto bevindt zich te ver van de zender van het beluisterde radiostation of er bevindt zich geen zender in het gebied waarin de auto zich bevindt.                                                                                                    | Activeer de functie RDS via het snelmenu om het<br>systeem te laten controleren of er een sterkere<br>zender in het gebied aanwezig is.                        |
|                                                                                                    | De omgeving (bergen, gebouwen, tunnels, parkeergarages, enz.) veroorzaakt storingen in de ontvangst, ook als de RDS-functie is ingeschakeld.                                                                                                    | Dit is een normaal verschijnsel en heeft niets te<br>maken met een storing in de autoradio.                                                                    |
|                                                                                                    | De antenne is niet aanwezig of beschadigd (bijvoorbeeld in een wasstraat of ondergrondse parkeergarage).                                                                                                    | Laat de antenne controleren door het<br>CITROËN-netwerk.                                                                                                    |
| Het geluid van de radio<br>valt 1 tot 2 seconden<br>weg.                                                                                                    | Het RDS zoekt tijdens deze korte onderbreking van het geluid naar een eventuele sterkere zender voor een betere ontvangst van het station.                                                                                                    | Schakel de RDS-functie uit via het snelmenu<br>als dit verschijnsel zich te vaak en steeds op<br>hetzelfde traject voordoet.                                   |
| Na het afzetten van<br>de motor wordt het<br>systeem na enkele<br>minuten automatisch<br>uitgeschakeld.                                                                                    | Als de motor is afgezet, blijft het systeem nog werken zolang de<br>laadtoestand van de accu dat toestaat.<br>Het automatisch uitschakelen duidt erop dat de eco-mode van het systeem<br>is geactiveerd om te voorkomen dat de accu van de auto ontladen raakt. | Start de motor om de accu op te laden.                                                                                                    |

| VRAAG                                                                                                    | ANTWOORD                                                                                                    | OPLOSSING                                                                                                    |
|----------------------------------------------------------------------------------------------------|----------------------------------------------------------------------------------------------------|----------------------------------------------------------------------------------------------------|
| De optie<br>VERKEERSINFORMATIE<br>is aangevinkt, maar de<br>files op de route worden<br>niet direct gemeld. | Bij het opstarten heeft het systeem enkele minuten nodig om de verkeersinformatie te ontvangen.                                                                 | Wacht tot de verkeersinformatie goed wordt<br>ontvangen (weergave van de pictogrammen van<br>de verkeersinformatie op de kaart).                                                               |
|                                                                                                    | In bepaalde landen is alleen voor de hoofdwegen (autosnelwegen,) verkeersinformatie beschikbaar.                                                                | Dit is een normaal verschijnsel. Het systeem is afhankelijk van de beschikbare verkeersinformatie.                                                                                             |
| Het berekenen van de<br>route lijkt soms langer te<br>duren dan normaal.                                    | Het systeem kan tijdelijk trager worden als gelijktijdig met het berekenen van de route een CD/DVD naar de Jukebox gekopieerd wordt.                            | Wacht met het starten van de navigatie tot het<br>kopiëren van de CD/DVD is voltooid of breek het<br>kopiëren af.                                                                              |
| Werkt de noodoproep zonder SIM-kaart?                                                                       | Nee, de Europese reglementen schrijven voor dat een SIM-kaart moet zijn geplaatst om een noodoproep te kunnen activeren.                                        | Plaats een geldige SIM-kaart in het klepje.                                                                                                    |
| De hoogte wordt niet<br>weergegeven.                                                                        | Bij het opstarten kan de initialisatie van het GPS tot 3 minuten duren voordat er meer dan 4 satellieten correct worden ontvangen.                              | Wacht tot het systeem volledig is opgestart.<br>Controleer of het GPS van ten minste 4 satellieten<br>een signaal ontvangt (druk lang op de toets<br>SETUP, selecteer vervolgens GPS-DEKKING). |
|                                                                                                    | De kwaliteit van de GPS-ontvangst kan worden beïnvloed door de omgeving (tunnel,) en het weer.                                                                  | Dit is een normaal verschijnsel. De werking van<br>het systeem is afhankelijk van de ontvangst van<br>het GPS-signaal.                                                                         |
| De route wordt niet<br>berekend.                                                                            | De vermijdcriteria kunnen tegenstrijdig zijn met de huidige plaatsbepaling<br>(bijv. geen tolwegen terwijl de auto zich op een autosnelweg met tol<br>bevindt). | Controleer de vermijdcriteria in het menu NAV<br>(OPTIE NAVIGATIE-VERMIJDCRITERIUM).                                                                                                    |

| VRAAG                                                                           | ANTWOORD                                                                                                    | OPLOSSING                                                                                                    |
|---------------------------------------------------------------------------------|----------------------------------------------------------------------------------------------------|----------------------------------------------------------------------------------------------------|
| Na het plaatsen van een<br>CD of een SD-kaart dient<br>u enige tijd te wachten. | Bij het plaatsen van een nieuwe gegevensdrager leest het systeem een<br>aantal gegevens uit (index, titel, artiest, enz.). Dit kan enkele seconden<br>duren. | Dit is een normaal verschijnsel.                                                                                                    |
| Het lukt me niet om mijn<br>Bluetooth-telefoon te<br>koppelen.                  | Het is mogelijk dat de Bluetooth-functie van de telefoon is uitgeschakeld of dat uw telefoon niet zichtbaar is voor het systeem.                             | <ul> <li>Controleer of de Bluetooth-functie van uw telefoon is ingeschakeld.</li> <li>Controleer of uw telefoon zich in het zicht van het systeem bevindt.</li> </ul> |
|                                                                                 | De Bluetooth-telefoon is niet compatible met het systeem.                                                                                                    | Een overzicht van compatible Bluetooth-telefoons<br>is verkrijgbaar bij het netwerk.                                                                                  |
| Het systeem kan geen<br>DVD's afspelen.                                         | Het is mogelijk dat uw DVD een andere regiocode heeft.                                                                                                    | Gebruik DVD's met de juiste regiocode.                                                                                                    |
| Het lukt me niet om de<br>CD naar de Jukebox te<br>kopiëren.                    | U hebt niet de juiste bron geselecteerd.                                                                                                    | Wijzig de actieve bron om de CD als bron te selecteren.                                                                                                    |
|                                                                                 | De CD is voorzien van een kopieerbeveiliging.                                                                                                    | Het is normaal dat een beveiligde CD niet kan worden gekopieerd.                                                                                                    |
| Het systeem ontvangt geen SMS-berichten                                         | De Bluetooth-functie stuurt geen SMS-berichten door naar het systeem.                                                                                        | Gebruik uw SIM-kaart en de geïntegreerde telefoon.                                                                                                    |
|                                                                                 | De gebruikte SIM-kaart is een duokaart.                                                                                                    | Gebruik de originele SIM-kaart om<br>SMS-berichten te kunnen ontvangen.                                                                                               |